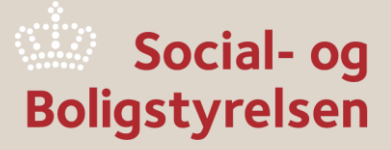

Brugervejledning for det administrative IT-system BYF2012

25. oktober 2024

Viden til gavn

Brugervejledning for det administrative IT-system BYF2012 25. oktober 2024

#### Publikationen er udgivet af

Social- og Boligstyrelsen Holmens Kanal 22 1060 København K Tlf.: 72 42 37 00 E-mail: info@sbst.dk www.sbst.dk

Forfatter: Ejnar Andersen Udgivet 25. oktober 2024

# Indhold

| 1. Indledning                                                                  | 3  |
|--------------------------------------------------------------------------------|----|
| 2. Opkobling til BYF2012                                                       | 4  |
| 3. Gennemgang af skærmbilleder                                                 | 5  |
| 3.1 Søgebilledet                                                               | 5  |
| 3.2 Oprettelse af en ny beslutning                                             | 5  |
| 3.3 Beslutning oprettet                                                        | 8  |
| 3.3.1 Fanen Generelt                                                           | 8  |
| 3.3.2 Fanen Fysiske forhold og bygninger                                       | 10 |
| 3.3.3 Fanen Økonomi ved bygningsfornyelse af udlejningsboliger                 | 11 |
| 3.3.4 Fanen Økonomi for ejer- og andelsboliger og forsamlingshuse              | 15 |
| 3.3.5 Fanen <i>Giv tilsagn</i>                                                 | 17 |
| 3.3.6 Fanen Giv tilsagn ved rammen til fornyelse af bymidter                   | 18 |
| 3.3.7 Fanen Beslutningens samlede udgifter                                     | 19 |
| 3.3.8 Fanen Refusion                                                           | 20 |
| 3.4 Skærmbillederne i en klassisk nedrivning under rammen til landsbyfornyelse | 21 |
| 3.4.1 Oprettelse af en klassisk nedrivning                                     | 21 |
| 3.4.2 Fanen Generelt på en <i>klassisk</i> nedrivning                          | 21 |
| 3.4.3 Fanen Fysiske forhold og bygninger på en klassisk nedrivning             | 22 |
| 3.4.4 Fanen Ø <i>konomi</i> på en <i>klassisk</i> nedrivning                   | 24 |
| 3.4.5 Fanen Giv tilsagn på en <i>klassisk</i> nedrivning                       | 26 |
| 3.4.6 Fanen <i>Refusion</i> på en <i>klassisk</i> nedrivning                   | 27 |
| 3.5 Friarealforbedring                                                         | 28 |
| 3.5.1 Oprettelse af friarealbeslutning                                         | 28 |
| 3.5.2 Fanen Generelt på friarealbeslutning                                     | 28 |
| 3.5.3 Fanen <i>Ejendomme</i> på friarealbeslutning                             | 29 |
| 3.5.4 Fanen Beslutningens samlede udgifter på friarealbeslutning               | 31 |
| 3.5.5 Fanen <i>Refusion</i> på friarealbeslutning                              | 31 |
| 3.6 Kondemnering uden påbud                                                    | 32 |
| 3.6.1 Oprettelse af kondemnering uden påbud                                    | 32 |
| 3.6.2 Fanen Generelt ved kondemnering uden påbud                               | 32 |
| 3.6.3 Fanen Ejendomme ved kondemnering uden påbud                              | 33 |
| 3.6.4 Fanen Giv tilsagn ved kondemnering uden påbud                            | 34 |
| 3.6.5 Fanen Beslutningens samlede udgifter ved kondemnering uden påbud         | 34 |

| 3.6.6. Fanen Refusion ved kondemnering uden påbud                                | 35 |
|----------------------------------------------------------------------------------|----|
| 3.7 Kondemnering med påbud                                                       | 35 |
| 3.7.1 Oprettelse af kondemnering med påbud                                       | 36 |
| 3.7.2 Særligt om påbud i udlejningsboliger                                       | 36 |
| 3.7.3 Særligt om påbud i ejer- og andelsboliger samt forsamlingshuse             | 36 |
| 3.8 Foranstaltninger udenfor byfornyelseslovens anvendelsesområde (§ 98, stk. 2) | 37 |
| 3.9 Undersøgelser til afdækning af sundhedsfarlige forhold                       | 37 |
| 3.9.1 Oprettelse af undersøgelsesbeslutning                                      | 38 |
| 3.9.2 Fanen <i>Generelt</i> på en undersøgelsesbeslutning                        | 38 |
| 3.9.3 Fanen <i>Ejendomme</i> på en undersøgelsesbeslutning                       | 39 |
| 3.9.4 Fanen <i>Giv tilsagn</i> på en undersøgelsesbeslutning                     | 39 |
| 3.9.5 Fanen Beslutningens samlede udgifter på en undersøgelsesbeslutning         | 40 |
| 3.9.6 Fanen <i>Refusion</i> på en undersøgelsesbeslutning                        | 40 |
| 4. Indfasningsstøtte                                                             | 41 |
| 4.1 Udlejer og boligenheder                                                      | 41 |
| 4.2 De enkelte lejligheder                                                       | 42 |
| 4.3 Statuskoder i indfasningsstøtte                                              | 44 |
| 4.4 Fraflytning fra lejlighed med indfasningsstøtte                              | 45 |
| 5. Beslutningsændringer                                                          | 47 |
| 6. Regnskab                                                                      | 48 |
| 6.1 Indberetning af regnskab                                                     | 48 |
| 6.2 Genåbning af regnskab                                                        | 48 |
| 7. Afslutning af beslutning                                                      | 50 |
| 8. Bortfald af beslutning                                                        | 51 |
| 9. Revisionserklæringer                                                          | 52 |
| 10. Oversigt over statuskoder                                                    | 53 |

# 1. Indledning

Det administrative IT-system BYF2012 er Social- og Boligstyrelsens indberetningssystem på byfornyelsesområdet. Denne brugervejledning er udarbejdet som et redskab for kommunale medarbejdere, der skal foretage indberetning af beslutninger i systemet. Brugervejledningen skal ses som en teknisk vejledning, der omhandler anvendelsen af systemet. Nærværende brugervejledning gælder alene BYF2012.

Det bemærkes, at der eksisterer en særskilt brugervejledning for det administrative IT-system BOSSINF-Område, som håndterer områdefornyelse.

Det administrative IT-system BYF2012 blev idriftsat i midten af 2012, hvor alle de på det tidspunkt eksisterende bygningsfornyelses-, kondemnerings- og friarealbeslutninger med hovedtilsagn i perioden 2004 til 18. juni 2012 blev konverteret og gjort tilgængelige på BYF2012.

Der findes hjælpetekster på de enkelte felter i systemet. Hjælpeteksten på et felt kaldes frem ved at klikke en enkelt gang med venstre museknap på feltets navn.

# 2. Opkobling til BYF2012

Kommunen har adgang til BYF2012 fra web-adressen <u>https://byf.bossinf.dk/</u>. Det bemærkes, at man skal bruge *tabulatorindryk* og ikke *Enter*, når man har udfyldt feltet *Brugernavn* og skal ned på feltet *Adgangskode*.

| Log på           |                   |  |
|------------------|-------------------|--|
|                  | Brugernavn        |  |
|                  | Adgangskode       |  |
|                  | PRODUKTION AC     |  |
|                  | Skift adgangskode |  |
|                  | Log på            |  |
| Valgmuligheder > |                   |  |
| ■ KMD            |                   |  |

Systemet afvikles på det lukkede CAP/IP-net. For at blive opkoblet til systemet skal den kommunale medarbejder have en opkobling til KMD, brugernavn samt adgangskode. Det er kommunens egen IT-afdeling, der skal tildele brugernavn og adgangskode. Den kommunale medarbejder har derefter mulighed for selv rette og opdatere sin adgangskode.

# 3. Gennemgang af skærmbilleder

I kapitlet gennemgås de skærmbilleder, som findes på BYF2012.

### 3.1 Søgebilledet

Når kommunen logger ind på systemet, vises systemets søgebillede, som kommunen benytter til at foretage søgning på kommunens eksisterende beslutninger. Kommunen har mulighed for at udfylde et eller flere søgekriterier i felterne på søgebilledet og klikke på knappen *Udfør søgning*. Resultatet af søgningen fremkommer på beslutningslisten, som vises i venstre side af browseren.

| 👾 Social- og<br>Boligstyrelsen      |                                | Byfornyelse                                         | Version 4.7.0<br>Frigivet 04-07-2024<br>Log af systemet |
|-------------------------------------|--------------------------------|-----------------------------------------------------|---------------------------------------------------------|
| ← → Funktioner Rapporter Gå til Omr | ådefornyelse Hjælp             |                                                     |                                                         |
| Resultat af søgning                 | Søg                            |                                                     |                                                         |
|                                     | Kommune                        | Testkommune 1 (899)                                 |                                                         |
|                                     | Ejendomsnummer                 |                                                     |                                                         |
|                                     | Ejendomskategori               | Alle V                                              |                                                         |
|                                     | Matrikel                       |                                                     |                                                         |
|                                     | Vejnavn                        |                                                     |                                                         |
|                                     | CPR-/CVR-/SE-nummer            | (evt. CPR-nummer angives uden bindestreg)           |                                                         |
|                                     | Hovedtilsagnsdato (fra/til)    |                                                     |                                                         |
|                                     | Statuskode                     | Alle ~                                              |                                                         |
|                                     | Beslutningstype                | Alle ~                                              |                                                         |
|                                     | Udbetaling af refusioner       | (vis kun beslutninger som afventer udbetaling)      |                                                         |
|                                     | Fremsøg også ikke-aktive sager | (vis også beslutninger som er bortfaldet/afsluttet) |                                                         |
|                                     | Indsatspulje                   | Alle, både med og uden V                            |                                                         |
|                                     | Ramme til Landsby/Bymidte      | Alle, både med og uden 🗸                            |                                                         |
|                                     | Ekstraordinær ramme            | Alle, både med og uden 🛛 🗸                          |                                                         |
|                                     |                                | Udfør søgning Ryd Hjælp til søgning                 |                                                         |

### 3.2 Oprettelse af en ny beslutning

I det følgende gennemgås oprettelsen af en ny beslutning under rammen til landsbyfornyelse og rammen til fornyelse af bymidter. Systemets kontroller giver meddelelse om fejl og advarsler vedrørende de indberettede oplysninger. Imens kommunen er i gang med indberetningen af en beslutning, er der til enhver tid mulighed for at køre systemets kontroller.

Kommunen opretter en ny beslutning ved hjælp af knappen *Ny beslutning*, som kommer frem, når man klikker på knappen *Funktioner* øverst til venstre på skærmbilledet.

| ÷۶     | Funktioner Rapporter Gå til Omr                                    | ådefornyelse Hjælp                                 |                                                     |
|--------|--------------------------------------------------------------------|----------------------------------------------------|-----------------------------------------------------|
| Result | Ny beslutning                                                      | Søg                                                |                                                     |
|        | Lejeforhøjelsesgrænse og forbedringsarbejder                       | Kommune                                            | Testkommune 1 (899)                                 |
|        | Mailadresse til advisering om<br>fraflytninger (indfasningsstøtte) | Beslutningsnavn<br>Ejendomsnummer                  |                                                     |
|        |                                                                    | Ejendomskategori<br>Matrikel                       | Alle                                                |
|        |                                                                    | Vejnavn                                            |                                                     |
|        |                                                                    | CPR-/CVR-/SE-nummer<br>Hovedtilsagnsdato (fra/til) | (evt. CPR-nummer angives uden bindestreg)           |
|        |                                                                    | Statuskode                                         | Alle                                                |
|        |                                                                    | Beslutningstype                                    | Alle v                                              |
|        |                                                                    | Udbetaling af refusioner                           | (vis kun beslutninger som afventer udbetaling)      |
|        |                                                                    | Fremsøg også ikke-aktive sager                     | (vis også beslutninger som er bortfaldet/afsluttet) |
|        |                                                                    | Indsatspulje                                       | Alle, både med og uden $\vee$                       |
|        |                                                                    | Ramme til Landsby/Bymidte                          | Alle, både med og uden V                            |
|        |                                                                    | Ekstraordinær ramme                                | Alle, både med og uden 🗸 🗸                          |
|        |                                                                    |                                                    | Udfør søgning Ryd Hjælp til søgning                 |

Efter der klikkes på knappen *Ny beslutning*, fremkommer beslutningsoprettelsesbilledet, hvor kommunen skal angive et beslutningsnavn, som følger beslutningen gennem hele dens levetid. Endvidere angives beslutningstypen. Følgende beslutningstyper er tilgængelige:

- Bygningsfornyelse
- Friarealer
- Kondemnering med påbud
- Kondemnering uden påbud
- Foranstaltninger udenfor byfornyelseslovens anvendelsesområde (§ 98, stk. 2)
- Undersøgelser til afdækning af sundhedsfarlige forhold

| Opret beslutning     |                                                                                                    |
|----------------------|----------------------------------------------------------------------------------------------------|
| Beslutningsnavn      | Byfornyelse 1                                                                                                    |
| Beslutningstype      | 1 - Bygningsfornyelse v                                                                                                    |
| Anvendelse af rammer | 1 - Bygningsfornyelse                                                                                                    |
|                      | 2 - Friarealer<br>3 - Kondemnering med kommunalt påbud<br>4 - Kondemnering uden kommunalt påbud<br>5 - Foranstaltninger uden for byfornyelseslovens anvendelsesområde (§ 98, stk. 2)<br>6 - Undersønelser til afdækning af sundbartsfarling forbold |

Når beslutningstypen er valgt, skal kommunen i feltet *Anvendelse af rammer* angive, at beslutningen skal være omfattet af rammen til landsbyfornyelse eller af rammen til fornyelse af bymidter.

| Opret beslutning     |                                                                                       |   |
|----------------------|---------------------------------------------------------------------------------------|---|
| Beslutningsnavn      | Byfornyelse 1                                                                         |   |
| Beslutningstype      | 1 - Bygningsfornyelse                                                                 | ~ |
| Anvendelse af rammer | ~ ~ ·                                                                                 |   |
|                      | Kun ordinær ramme<br>Kun ekstraordinær ramme                                          |   |
|                      | Kun ramme til Landsbyfornyelse<br>Kun ramme til fornyelse af bymidter<br>§ 98, stk. 1 |   |

Efter at der vælges landsbyfornyelse eller bymidterammen har kommunen mulighed for, at angive, om beslutningen <u>kun</u> gælder kommunalt opkøb. Hvis der sættes markering i feltet, vil beslutningen være uden mulighed for at angive ombygnings- eller nedrivningsudgifter.

| Opret beslutning kun med ramme til Landsbyfornyelse, med tilsagn den 1. maj 2019 eller senere                                                                 |                                      |  |
|----------------------------------------------------------------------------------------------------|--------------------------------------|--|
| Beslutningsnavn                                                                                                    | Byfornyelse 1                        |  |
| Beslutningstype                                                                                                    | 1 - Bygningsfornyelse v              |  |
| Anvendelse af rammer                                                                                                    | Kun ramme til Landsbyfornyelse V     |  |
| Er dato for tilsagn til ejer (eller dato for kommunalbestyrelsens vedtagelse) den 1. maj 2019 eller senere?                                                   | Ja v                                 |  |
| Beslutning <i>kun</i> med kommunalt opkøb af ejendom i byer med<br>under 4.000 indbyggere eller åbent land, men uden<br>ombygnings- eller nedrivningsudgifter |                                      |  |
| Ejendomsnummer                                                                                                    | 0 Find ejendomsnummer ud fra adresse |  |
|                                                                                                    | Opret beslutning                     |  |

Endvidere skal angives ejendomsnummeret på den ejendom, som skal sættes på beslutningen. Med knappen *Find ejendomsnummer ud fra adresse* har kommunen adgang til en søgefacilitet med det nedenstående skærmbillede. Kommunen skal her angive en adresse eller begyndelsen på en adresse og trykke på knappen *Søg adresse*.

| Find ejendomsnummer ud fra adresse                                                                           |                                                       | ×           |  |
|----------------------------------------------------------------------------------------------------|-------------------------------------------------------|-------------|--|
| Angiv en adresse eller begyndelsen af en adresse                                                             | cortex park vest                                      | Søg adresse |  |
| Vælg adresse                                                                                                 | Cortex Park Vest 3, 5230 Odense M                     |             |  |
|                                                                                                    | Cortex Park Vest 4, 5230 Odense M                     |             |  |
|                                                                                                    | Cortex Park Vest 5, 5230 Odense M                     |             |  |
|                                                                                                    | Cortex Park Vest 7, 5230 Odense M                     |             |  |
|                                                                                                    | Cortex Park Vest 8, 5230 Odense M                     |             |  |
|                                                                                                    | Cortex Park Vest 9, 5230 Odense M                     |             |  |
|                                                                                                    | Cortex Park Vest 10, 5230 Odense M                    |             |  |
|                                                                                                    | Cortex Park Vest 11, 5230 Odense M                    |             |  |
|                                                                                                    | Cortex Park Vest 12, 5230 Odense M                    |             |  |
|                                                                                                    | Cortex Park Vest 13, 5230 Odense M                    | •           |  |
| Vejledning                                                                                                   | e (et eller flere honstaver)                          |             |  |
| Benyt knappen "Søg adresse" for at søge                                                                      | s (et eller here bogstaver).                          |             |  |
| Der fremkommer en liste med op til 100 adresser                                                              | Fr listen tom, blev det angivne ikke fundet.          |             |  |
| <ul> <li>Søgningen kan indsnævres ved at angive merer af adressen og bervitte "Søg adresse" igen.</li> </ul> |                                                       |             |  |
| Klik på den ønskede adresse i listen for at se dens ejendomsnummer.                                          |                                                       |             |  |
| <ul> <li>Til sidst klikkes på knappen "Indsæt ejendomsnur</li> </ul>                                         | mmer" for at overføre det til oprettelsessiden.       |             |  |
| Hvis det ikke lykkedes at finde ejendomsnummer                                                               | et, kan det findes på anden vis og indtastes manuelt. |             |  |
| <ul> <li>På oprettelsessiden vil ejendomsnummeret blive kontrolleret under oprettelsen.</li> </ul>           |                                                       |             |  |

Efter at ejendomsnummeret er sat ind, skal kommunen angive ejendomskategorien for den pågældende ejendom. Kommunen har ved bygningsfornyelse mulighed for at vælge mellem følgende fem ejendomskategorier:

- Udlejningsejendom
- Ejerbolig
- Andelsbolig
- Forsamlingshus
- Tomme erhvervsbygninger
- Ombygning til udlejningsbolig

Til de forskellige ejendomskategorier hører forskellige økonomiskemaer. Det er derfor vigtigt, at kommunen fra starten angiver den korrekte ejendomskategori.

| Opret beslutning kun med ramme til Landsbyfornyelse, med tilsagn den 1. maj 2019 eller senere                                                                 |                                                                                                    |  |
|----------------------------------------------------------------------------------------------------|----------------------------------------------------------------------------------------------------|--|
| Beslutningsnavn                                                                                                    | Byfornyelse 1                                                                                                |  |
| Beslutningstype                                                                                                    | 1 - Bygningsfornyelse v                                                                                      |  |
| Anvendelse af rammer                                                                                                    | Kun ramme til Landsbyfornyelse V                                                                             |  |
| Er dato for tilsagn til ejer (eller dato for kommunalbestyrelsens vedtagelse) den 1. maj 2019 eller senere?                                                   | Ja v                                                                                                    |  |
| Beslutning <i>kun</i> med kommunalt opkøb af ejendom i byer med<br>under 4.000 indbyggere eller åbent land, men uden<br>ombygnings- eller nedrivningsudgifter |                                                                                                    |  |
| Ejendomsnummer                                                                                                    | 706746 Find ejendomsnummer ud fra adresse                                                                    |  |
| Ejendomskategori                                                                                                    | ~                                                                                                    |  |
|                                                                                                    | A - Udlejningsejendom<br>F - Ejer                                                                            |  |
|                                                                                                    | E - Andelsbolig<br>G - Forsamlingshuse<br>H - Tomme erhvervsbygninger<br>I - Ombygning til udlejningsboliger |  |

Når ejendomskategorien er angivet, skal kommunen klikke på knappen *Opret beslutning*, hvorved beslutningen oprettes.

### 3.3 Beslutning oprettet

I det følgende gennemgås de skærmbilleder, der fremkommer, efter at en bygningsfornyelse under rammen til landsbyfornyelse eller bymidterammen er oprettet.

#### 3.3.1 Fanen Generelt

På den forreste fane, som hedder *Generelt*, skal kommunen angive oplysninger vedrørende beslutningen. Felter markeret med rød stjerne er obligatoriske at udfylde.

| Beslutningsskema om byfornyelse – Indberetning af budget                            |                                            |  |
|-------------------------------------------------------------------------------------|--------------------------------------------|--|
|                                                                                     | Gem _ Bortfald _ Udskriv _ Alle kontroller |  |
| Generelt Fysiske forhold og bygninger Økonomi Giv tilsagn Beslutningens samlede udg | jifter                                     |  |
| Øvrige oplysninger om beslutningen                                                  | * * * Fanekontroller                       |  |
| Kommune                                                                             | Odense (461)                               |  |
| Beslutningsnavn                                                                     | Byfornyelse 1                              |  |
| Sagsnummer i kommunen                                                               | 7                                          |  |
| Beslutningstype                                                                     | 1 - Bygningsfornyelse                      |  |
| Dato for hjemtagelse af BTR                                                         | 01-01-2024                                 |  |
| Frist for afslutning af beslutning                                                  |                                            |  |
| Styrelsens forlængelse af frist for afslutning af beslutning                        |                                            |  |
| Beslutningens statuskode                                                            | 100 - Indberetning af budget               |  |
| Antal ændret                                                                        | 0                                          |  |
| Beslutningen skal gennemføres uden refusion efter byfornyelsesloven (§ 98, stk. 1)  |                                            |  |
| Arbejder uden for byfornyelsesloven (§ 98, stk. 2)                                  |                                            |  |

I feltet *Indberetters navn* angives navnet på den kommunalt ansatte medarbejder, som er kommunens kontaktperson vedrørende den pågældende beslutning. Det skal være den person, som styrelsen kan henvende sig til, hvis der opstår spørgsmål vedrørende beslutningen. Da kontaktpersonen skal kunne udtale sig på kommunens vegne, må feltet aldrig udfyldes med navnet på en ekstern rådgiver, som indberetter beslutningen på vegne af kommunen.

Der skal indberettes to mail-adresser på relevante sagsbehandlere i kommunen. For at tage højde for skift af sagsbehandlere kan kommunen angive en fællespostkasse. Mail-adresserne benyttes til systemets automatisk genererede mails vedrørende fristen for afslutning af beslutningen.

Datoen for kommunalbestyrelsens vedtagelse af beslutningen skal indberettes. Hvis kommunen indberetter beslutningen inden vedtagelsen, oplyses den forventede dato for vedtagelsen. Hvis der er tale om en beslutning efter en støtteansøgning, som er behandlet af et af kommunen nedsat bygningsforbedringsudvalg, anføres datoen for bygningsforbedringsudvalgets godkendelse af ansøgningen.

| Indberetters navn                                                                                                    | *   |
|----------------------------------------------------------------------------------------------------|-----|
| Kommunens e-mailadresse 1                                                                                                    | *   |
| Kommunens e-mailadresse 2                                                                                                    | *   |
| Dato for kommunens vedtagelse                                                                                                    | *   |
| Ydes supplerende privat tilskud                                                                                                    | *   |
| Ydes supplerende offentlig støtte                                                                                                    | * 🗆 |
| Arten af supplerende støtte/tilskud                                                                                                    | *   |
| Behov for midlertidige erstatningsboliger til antal husstande                                                                                       | 0   |
| Behov for permanente erstatningsboliger til antal husstande                                                                                         | 0   |
| Beslutning kun med kommunalt opkøb af ejendom i byer med under 4.000 indbyggere eller åbent<br>land, men uden ombygnings- eller nedrivningsudgifter | Nej |
| Beslutningens ejendomme er beliggende i det åbne land eller i en by med under 4.000 indbyggere                                                      |     |

Endvidere skal de forventede generelle refusionsberettigede udgifter under beslutningen anføres på fanen *Generelt*. Feltet *Bidrag til Byggeskadefonden* har i praksis ikke længere relevans. Det bemærkes, at både den statslige og den kommunale del af udgifterne anføres her. På en beslutning under rammen til landsbyfornyelse har kommunen mulighed for at indberette udgifter indenfor de følgende kategorier:

- Godtgørelse vedrørende erhverv m.v.
- Erstatningsboliger
- Administration
- Kommunale udgifter til opkøb af ejendomme i byer under 4.000 indbyggere eller åbent land

| Beslutningens generelle refusionsberettigede udgifter                                    |         |
|------------------------------------------------------------------------------------------|---------|
| Godtgørelse vedrørende erhverv mv.                                                       | 0       |
| Erstatningsboliger                                                                       | 0       |
| Administration                                                                           | 0       |
| Bidrag til Byggeskadefonden                                                              | 0       |
| Kommunale udgifter til opkøb af ejendomme i byer under 4.000 indbyggere eller åbent land | 0       |
| Generelle refusionsberettigede udgifter                                                  | 0       |
| Ramme til Landsbyfornyelse                                                               |         |
| Generelle refusionsberettigede udgifter                                                  | 0       |
| Heraf dækkes fra ramme til Landsbyfornyelse                                              | 0       |
| Statslig andel af udgifterne, ramme til Landsbyfornyelse                                 | 0       |
| Notefelter til brug i kommunen                                                           |         |
|                                                                                          |         |
|                                                                                          |         |
|                                                                                          |         |
|                                                                                          | Næste 👻 |

Hvis beslutningen rummer opkøb af nedslidte ejendomme med henblik på istandsættelse eller nedrivning, jf. byfornyelseslovens § 38 d, indberettes kommunens udgift til opkøbet på fanen *Generelt*. For landsbyfornyelsesbeslutninger sker dette i feltet *Kommunale udgifter til opkøb af ejendomme i byer under 4.000 indbyggere eller åbent land*, mens feltet på bymidtebeslutninger hedder *Kommunale udgifter til opkøb af ejendomme i byer med mellem 4.000 og 20.000 indbyggere*.

Kommunen indberetter den samlede statslige og kommunale udgift, og systemet beregner den statslige andel, som udgør 60 pct.

Til slut på fanen *Generelt* findes notefelter, hvori kommunen har mulighed for at skrive kortfattede oplysninger, som er relevante for beslutningen, og som skal være synlige for Socialog Boligstyrelsen.

Det bemærkes, at der findes en *Næste*-knap nederst på hvert af de faneblade, som skal udfyldes. Når kommunen har udfyldt et faneblad, klikker man på knappen *Næste*, hvorefter systemet springer til det næste faneblad, som kan udfyldes. Når således kommunen klikker på knappen *Næste* nederst på fanen *Generelt*, springer systemet til fanen *Fysiske forhold og bygninger*, hvor der skal angives en række yderligere oplysninger om beslutningen og ejendommen.

#### 3.3.2 Fanen *Fysiske forhold og bygninger*

På fanen *Fysiske forhold og bygninger* skal kommunen anføre datoen for kommunens tilsagn til ejeren. Indholdet af feltet indberettes af kommunen.

| Beslutningsskema om byfornyelse – Indberetning af budget                                 |                                               |
|------------------------------------------------------------------------------------------|-----------------------------------------------|
|                                                                                          | Gem Bortfald Udskriv Alle kontroller          |
| Generelt Fysiske forhold og bygninger Økonomi Giv tilsagn Beslutningens samlede udgifter |                                               |
| Ejendommen                                                                               | * * * Fanekontroller                          |
| Ejendomsnummer                                                                           | 706746                                        |
| Statuskode                                                                               | 100 - Indberetning af budget                  |
| Ejendomskategori                                                                         | F - Ejer                                      |
| Tilsagnsdato til ejer                                                                    | *                                             |
| Dato for kommunalbestyrelsens godkendelse af byggeregnskabet                             |                                               |
| Selskabsform                                                                             | 0 - Indkomstskattepligtig privatperson $\vee$ |
| Bygningsforbedringsudvalg                                                                |                                               |
| Ejendomskarakter                                                                         | 0                                             |
| Fredet eller bevaringsværdig                                                             |                                               |
| Ejendommens beliggenhed                                                                  |                                               |
| Adresse                                                                                  | Cortex Park Vest 5 D 01 TV                    |
| Postnummer                                                                               | 5230                                          |
| Matrikelbetegnelse                                                                       | 2003857 4 bg                                  |
| Ejerlavsnavn                                                                             | Killerup, Odense Jorder                       |

Der er i et markeringsfelt mulighed for at anføre om støtteansøgningen er behandlet af et af kommunalbestyrelsen nedsat bygningsforbedringsudvalg. Bygningens karakter i SAVE-registreringen kan angives. Hvis istandsættelsen omfatter mere end en enkelt bygning på den pågældende ejendom, angives SAVE-karakteren for den væsentligste bygning.

Markeringsfeltet *Fredet eller bevaringsværdig* styrer størrelsen af det tilskud, der kan gives til ejerboliger, andelsboliger og forsamlingshuse. Normalt kan tilskuddet til istandsættelse af ejerboliger, andelsboliger og forsamlingshuse højst udgøre halvdelen af de støtteberettigede udgifter. Men til fredede og bevaringsværdige ejerboliger, andelsboliger og forsamlingshuse kan tilskuddet udgøre op til tre fjerdedele af de støtteberettigede udgifter.

| Ejendommens ejer       |   |           |
|------------------------|---|-----------|
| Ejer                   |   |           |
| Ejers adresse          |   |           |
| Ejers postnr. og by    |   |           |
| Udbud                  |   |           |
| Udbud                  | * | ~         |
|                        |   |           |
| Byggeriets datoer      |   |           |
|                        |   | Forventet |
| Påbegyndelsesdato      |   | *         |
| Dato for færdiggørelse |   | *         |
| Dato for aflevering    |   | *         |
|                        |   |           |

Efter oplysningerne om ejendommens ejer og beliggenhed, som hentes automatisk af systemet, skal kommunen angive udbudsform samt byggeriets datoer. Dernæst har fanen *Fysiske forhold og bygninger* en liste over de bygninger, som er registreret på ejendommen. Kommunen skal her markere hvilke bygninger, der enten ombygges eller nedrives i forbindelse med bygningsfornyelsen.

| Bygninger            |           |            |
|----------------------|-----------|------------|
| Bygninger tilknyttet | Ombygning | Nedrivning |
| Bygning nr. 1        |           |            |
| Bygning nr. 2        |           |            |
| Bygning nr. 3        |           |            |
| Bygning nr. 4        |           |            |
|                      |           | _          |

I afsnittet *Fysiske oplysninger*, som efterfølger bygningslisten, viser systemet en række BBRoplysninger om de bygninger, der er markeret på bygningslisten. Oplysningerne hentes automatisk af systemet, når kommunen klikker på knappen *Gem*.

| Fysiske oplysninger                                          | Fallero | introller |  |
|--------------------------------------------------------------|---------|-----------|--|
| (Brug "Gem"-knappen for at opdatere de tysiske oplysninger.) |         |           |  |
|                                                              | Før     | Efter     |  |
| Antal bygninger omfattet                                     | 0       | 0         |  |
| Antal bygninger i alt                                        | 4       | 0         |  |
| Antal småbygninger i alt                                     | 0       | 0         |  |
| Bebygget areal omfattet                                      | 0       | 0         |  |
| Tilnærmet bebyggelsesprocent                                 | 0       | 0         |  |
| Etageareal omfattet                                          | 0       | 0         |  |
| Erhvervsareal omfattet                                       | 0       | 0         |  |
| Boligareal omfattet                                          | 0       | 0         |  |
| Antal boliger                                                | 0       | 0         |  |
| Antal enkeltværelser                                         | 0       | 0         |  |
| Antal erhvervsenheder                                        | 0       | 0         |  |
| Antal boliger med 1 værelse                                  | 0       | 0         |  |
| Antal boliger med 2 værelser                                 | 0       | 0         |  |
| Antal boliger med 3 værelser                                 | 0       | 0         |  |
| Antal boliger med over 3 værelser                            | 0       | 0         |  |
| Antal boliger +WC +bad +CV                                   | 0       | 0         |  |
| Antal boliger +WC +bad -CV                                   | 0       | 0         |  |
| Antal boliger +WC -bad +CV                                   | 0       | 0         |  |
| Antal boliger +WC -bad -CV                                   | 0       | 0         |  |
| Antal boliger -WC -bad +CV                                   | 0       | 0         |  |
| Antal boliger -WC -bad -CV                                   | 0       | 0         |  |
| Antal ældre- og handicapegnede boliger                       | 0       | 0         |  |

Endelig har kommunen i afsnittet Øvrige oplysninger mulighed for at angive visse supplerende oplysninger om ejendommen.

| Øvrige oplysninger                                                                             |       |
|------------------------------------------------------------------------------------------------|-------|
| Opføres tilbygninger                                                                           |       |
| Antal fredede bygninger under ejendommen, som omfattes af beslutningen                         | 0     |
| Areal af omfattede fredede bygninger (m²)                                                      | 0     |
| Antal bevaringsværdige bygninger under ejendommen, som omfattes af beslutningen                | 0     |
| Areal af bevaringsværdige bygninger (m²) omfattede af beslutningen                             | 0     |
| Supplerende bemærkninger om en særlig indsats vedrørende fredede og bevaringsværdige bygninger |       |
|                                                                                                | Næste |

Nederst på fanen *Fysiske forhold og bygninger* findes *Næste*-knappen, som bringer sagen videre til fanen Økonomi, hvor ejendommens ombygningsudgifter samt eventuelle nedrivningsudgifter indberettes.

#### 3.3.3 Fanen Økonomi ved bygningsfornyelse af udlejningsboliger

Ved en udlejningsejendom, fremkommer den traditionelle 20-punktsliste, hvor kommunen i forbindelse med ombygninger skal angive håndværkerudgifternes fordeling på bygningsdele. I kolonnen *Beløb ialt* skal kommunen angive de samlede håndværkerudgifter eksklusive moms

vedrørende hver enkelt bygningsdel. I kolonnen *Heraf forbedring* angives hvor stor en del af det indberettede beløb, der skal regnes som forbedringsudgifter.

| Beslutningsskema om byfornyelse – Indberetning af budget                               |                      |                          |             |                     |
|----------------------------------------------------------------------------------------|----------------------|--------------------------|-------------|---------------------|
|                                                                                        |                      | Gem 📔 Bortfald           | Udskriv     | Alle kontroller     |
| Generelt Fysiske forhold og bygninger Økonomi Giv tilsagn Beslutningens samlede udgift | er Indfasningsstøtte |                          |             |                     |
| Momspligtige udgifter                                                                  |                      |                          | * * *       | Fanekontroller      |
| Bygningsdel                                                                            | Omfang               |                          | Beløb i alt | Heraf<br>forbedring |
| 01 - Tag                                                                               | 0 /                  | (m² tagfladeareal)       | 0           | 0                   |
| 02 - Kælder/fundering                                                                  | 0 /                  | (m²/løbende meter)       | 0           | 0                   |
| 03 - Ydermure                                                                          | 0 /                  | (m²)                     | 0           | 0                   |
| 04 - Vinduer                                                                           | 0 /                  | (antal)                  | 0           | 0                   |
| 05 - Døre og porte                                                                     | 0 /                  | (antal)                  | 0           | 0                   |
| 06 - Trapper                                                                           | 0 /                  | (antal opgange * etager) | 0           | 0                   |
| 07 - Porte/gennemgange                                                                 | 0 /                  | (antal)                  | 0           | 0                   |
| 08 - Etageadskillelser                                                                 | 0 /                  | (m <sup>2</sup> )        | 0           | 0                   |
| 09 - Wc/bad                                                                            | 0 /                  | (antal)                  | 0           | 0                   |
| 10 - Køkken                                                                            | 0 /                  | (antal)                  | 0           | 0                   |
| 11 - Varmeanlæg                                                                        | 0 /                  | (antal boliger)          | 0           | 0                   |
| 12 - Afløb                                                                             | 0 /                  | (antal boliger)          | 0           | 0                   |
| 13 - Kloak                                                                             | 0 /                  | (antal boliger)          | 0           | 0                   |
| 14 - Vandinstallation                                                                  | 0 /                  | (antal boliger)          | 0           | 0                   |
| 15 - Gasinstallation                                                                   | 0 /                  | (antal boliger)          | 0           | 0                   |
| 16 - Ventilation                                                                       | 0 /                  | (antal boliger)          | 0           | 0                   |
| 17 - El/svagstrøm                                                                      | 0 /                  | (antal boliger)          | 0           | 0                   |
| 18 - Øvrige håndværkerudgifter                                                         |                      |                          | 0           | 0                   |
| 19 - Udgift til byggeplads                                                             |                      |                          | 0           | 0                   |
| Håndværkerudgifter i alt (E5.2)                                                        |                      |                          | 0           | 0                   |

Under udlejningsboligernes 20-punktsliste har kommunen mulighed for at angive *Uforudseelige udgifter*, *Afsatte beløb* samt *Særlige vinterforanstaltninger*. Herefter kan kommunen angive administrationsudgifter vedrørende arkitekt- og ingeniørbistand, byggesagsadministration samt momspligtige bygherreudgifter. Systemet sammentæller de momspligtige udgifter og beregner momsen.

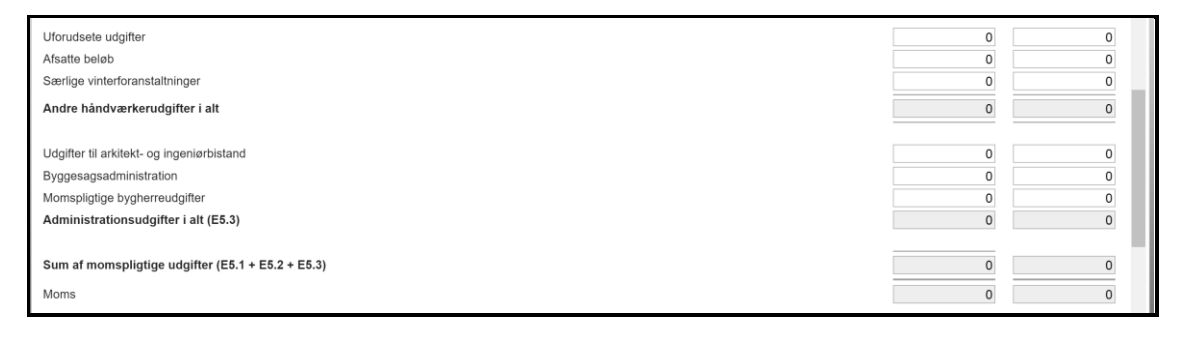

Herefter har kommunen mulighed for at indberette *Byggelånsrenter* samt *Ikke momspligtige bygherreudgifter*. Systemet sammentæller de samlede ombygningsudgifter.

| Ikke-momspligtige udgifter                                    |             |                     |
|---------------------------------------------------------------|-------------|---------------------|
|                                                               | Beløb i alt | Heraf<br>forbedring |
| Byggelånsrenter (E6.1)                                        | 0           | 0                   |
| Ikke momspligtige bygherreudgifter (E6.2)                     | 0           | 0                   |
| Andre udgifter i alt                                          | 0           | 0                   |
| Samlede ombygningsudgifter (E5.1 + E5.2 + E5.3 + E6.1 + E6.2) | 0           | 0                   |
| Fradrag                                                       |             |                     |
|                                                               | Beløb i alt | Heraf<br>forbedring |
| Fradrag for indestående på vedligeholdelsekonti               | 0           | 0                   |
| Fradrag for anden støtte (§ 26, stk. 2)                       | 0           | 0                   |
| Fradrag i byggelånsrenter                                     | 0           | 0                   |
| Fradrag for forsikring, rabat og lignende (§ 26, stk. 2)      | 0           | 0                   |
| Fradrag for beløb opkrævet som á conto lejeforhøjelse         | 0           | 0                   |
| Sum af fradrag (E8.1)                                         | 0           | 0                   |

Ved bygningsfornyelse af udlejningsboliger har kommunen mulighed for at indberette fradrag for indestående på vedligeholdelseskonti, fradrag for anden støtte, fradrag i byggelånsrenter, fradrag for forsikring, rabat og lignende samt fradrag for beløb opkrævet som á conto lejeforhøjelse. Om sidstnævnte bemærkes det, at det ved opgørelsen af byggelånsrenter er et krav, at der sker modregning af á conto husleje opkrævet for perioden fra færdiggørelsen og indtil udbetalingen af støtte. Kommunen har mulighed for at indberette beløbet som et fradrag i feltet *Fradrag for beløb opkrævet som á conto lejeforhøjelse*.

| Oplysninger til Byggeskadefonden                                            |   |   |
|-----------------------------------------------------------------------------|---|---|
| Ejendommen omfattet af Byggeskadefonden                                     |   |   |
| Bidrag til Byggeskadefonden                                                 |   | 0 |
| Indsendt førregistrering til Byggeskadefonden                               |   |   |
| Indsendt revideret fortegnelse til Byggeskadefonden                         |   |   |
| Kommunen har udarbejdet drifts- og vedligeholdelsesplaner                   |   |   |
| Fastsættelse af tilskud                                                     |   |   |
| Forbedringsudgifter                                                         | 0 |   |
| Vedligeholdelsesudgifter                                                    | 0 |   |
| Nedrivning (§ 13)                                                           | 0 |   |
| Fjernelse af skrot og affald i byer under 4.000 indbyggere eller åbent land | 0 |   |
| Indretning af offentligt tilgængeligt byrum efter nedrivning                | 0 |   |
| Sum af udgifter til vedligeholdelse, nedrivning m.v                         | 0 |   |
| Af kommunen valgt kontant tilskud til ejeren                                | 0 |   |
| Rammebelastende vedligeholdelsesudgifter                                    |   | 0 |
|                                                                             |   |   |

Afsnittet *Oplysninger til Byggeskadefonden* har i praksis ikke længere relevans, idet byggeskadefondsdækning er ophørt for nye beslutninger med tilsagn den 1. januar 2021 eller senere. Byggeskadefonden vedrørende Bygningsfornyelse (BvB) blev ved udgangen af 2020 nedlagt som selvstændig enhed.

I afsnittet *Fastsættelse af tilskud* på fanen Økonomi sker der ved bygningsfornyelse af udlejningsboliger en opdeling af ombygningsudgiften i henholdsvis forbedringsudgifter og vedligeholdelsesudgifter.

I feltet *Nedrivning* skal kommunen angive eventuelle nedrivningsudgifter, som ejeren afholder. Det er alene håndværkerudgifter til nedrivning, som anføres her. Der er tale om nedrivningsudgifter, som ejeren afholder i medfør af § 8, stk. 2, nr. 3, i lov om byfornyelse og udvikling af byer. I de efterfølgende felter anføres ejerens udgifter til fjernelse af skrot og affald, jf. byfornyelseslovens § 8, stk. 2, nr. 5, samt ejerens udgifter vedrørende indretning af offentligt tilgængeligt byrum efter nedrivning af en bygning, jf. byfornyelseslovens § 8, stk. 2, nr. 6. Feltet *Sum af vedligeholdelse, nedrivning m.v.* indeholder maksimum for det kontante tilskud, kommunen kan vælge at yde som støtte til vedligeholdelses- og nedrivningsudgifter, udgifter til fjernelse af skrot og affald på ejendommen samt udgifter til indretning af byrum.

I feltet *Af kommunen valgt kontant tilskud til ejeren* skal kommunen angive hvor stort et kontant tilskud, kommunen i medfør af § 14 i lov om byfornyelse og udvikling af byer vil yde som støtte. Rammebelastningen, for så vidt angår det kontante tilskud til vedligeholdelses- og nedrivningsudgifter, vises i feltet *Rammebelastende vedligeholdelsesudgifter*.

Afsnittet med overskriften *Kommunalt ejede ejendomme (momsbekendtgørelse)* vedrører de særlige regler i momsbekendtgørelsen, og er kun relevante for kommunalt ejede udlejningsejendomme, hvor der ikke senest ved kommunalbestyrelsens godkendelse af byggeregnskabet er indgået aftale om salg af ejendommen.

| Kommunalt ejede ejendomme (momsbekendtgørelse)                                                                                        |                                                                    |
|----------------------------------------------------------------------------------------------------|--------------------------------------------------------------------|
| Ejerforhold fra ESR (feltet opdateres hver nat)                                                                                       | 30 - aktie- anparts- eller andet selskab (ikke interessentselskab) |
| Ejerforhold fra sagen (feltet initieres ved sagens oprettelse)                                                                        | 30 - aktie- anparts- eller andet selskab (ikke interessentselskab) |
| Ejendommen solgt, dato                                                                                                    |                                                                    |
| Refunderet moms<br>Paragraf for regulering af moms<br>Kan umiddelbart anmeldes til refusion<br>Supplerende kontant tilskud efter salg |                                                                    |
| Ramme til Landsbyfornyelse                                                                                                    |                                                                    |
| Støttede udgifter, der dækkes med refusion på 60 procent                                                                              | 0                                                                  |
| Heraf dækkes fra ramme til Landsbyfornyelse                                                                                           | 0                                                                  |
| Statslig andel af udgifterne, ramme til Landsbyfornyelse                                                                              | 0                                                                  |
|                                                                                                    | Næste                                                              |

Felterne *Ejerforhold fra ESR* og *Ejerforhold fra sagen* indeholder ejendommens ejerforhold henholdsvis før og efter en kommunal afhændelse af ejendommen. Feltet *Refunderet moms* viser den moms, som kommunen under forudsætning af de indberettede oplysninger får refunderet fra den mellemkommunale momsudligningsordning. I feltet *Paragraf for regulering af moms* viser systemet hvilken paragraf i momsbekendtgørelsen, sagen falder ind under. Feltet *Kan umiddelbart anmeldes til refusion* angiver det maksimalt mulige kontante tilskud til vedligeholdelsesudgiften, hvis ejendommen ikke afhændes af kommunen.

Feltet *Supplerende kontant tilskud efter salg* angiver den maksimalt mulige forhøjelse af det kontante tilskud til vedligeholdelsesudgiften, hvis kommunen afhænder ejendommen med en overtagelsesdag, der ligger senest 5 år efter kommunalbestyrelsens godkendelse af byggeregnskabet.

Hvis kommunen inden udløbet af fristen på fem år afhænder ejendommen og på den baggrund ønsker at forhøje beløbet i feltet *Af kommunen valgt kontant tilskud til ejeren*, skal regnskabet genåbnes ved hjælp af knappen Ændr regnskab. På det nye regnskab, der fremkommer, indsættes datoen for salget i feltet *Ejendommen solgt, dato*, hvorefter der klikkes på *Gem*. Opmærksomheden henledes på, at en forhøjelse af det kontante tilskud kan udløse behov for mere ramme på beslutningen.

| Ramme til Landsbyfornyelse                               |           |
|----------------------------------------------------------|-----------|
| Støttede udgifter, der dækkes med refusion på 60 procent | 1.000.000 |
| Heraf dækkes fra ramme til Landsbyfornyelse              | 1.000.000 |
| Statslig andel af udgifterne, ramme til Landsbyfornyelse | 600.000   |
|                                                          | Næste 🗸   |

For landsbyfornyelse gælder, at kommunen i afsnittet *Ramme til Landsbyfornyelse* angiver beløbet, der finansieres fra rammen til landsbyfornyelse. I det nederste felt viser systemet størrelsen af den statslige andel. Ved landsbyfornyelse angiver kommunen ikke fra hvilket år, rammen skal trækkes, idet systemet trækker den ældste tilgængelige ramme først.

#### 3.3.4 Fanen Økonomi for ejer- og andelsboliger og forsamlingshuse

Ved bygningsfornyelse af andels- og ejerboliger, skal kommunen på fanen Økonomi angive håndværkerudgifternes fordeling på klimaskærmens bygningsdele, kondemnable forhold samt nedrivningsudgifter i medfør af § 22, stk. 1, nr. 2, i lov om byfornyelse og udvikling af byer. Der er tale om nedrivningsudgifter, som ejeren afholder med støtte fra kommunen. For hver enkelt bygningsdel skal anføres arbejdets omfang og håndværkerudgifterne eksklusive moms. Endelig har kommunen mulighed for at anføre eventuelle udgifter til støtteberettigede energimæssige foranstaltninger, jf. byfornyelseslovens § 22, stk. 2, som ikke er omfattet af de indberettede udgifter vedrørende klimaskærm.

| Beslutningsskema om byfornyelse – Indberetning af budget                                 |                      |                  |
|------------------------------------------------------------------------------------------|----------------------|------------------|
|                                                                                          | Gem Bortfald Udskriv | Alle kontroller  |
| Generelt Fysiske forhold og bygninger Økonomi Giv tilsagn Beslutningens samlede udgifter |                      |                  |
| Momspligtige udgifter                                                                    | * *                  | * Fanekontroller |
| Bygningsdel                                                                              | Omfang               | Beløb i alt      |
| Тад                                                                                      | 0 (m² tagfladeareal) | 0                |
| Ydermure                                                                                 | 0 (m <sup>2</sup> )  | 0                |
| Vinduer                                                                                  | 0 (antal)            | 0                |
| Døre og porte                                                                            | 0 (antal)            | 0                |
| Karnapper, altaner, verandaer og udestuer                                                | 0 (antal)            | 0                |
| Fundament                                                                                | 0 (m²)               | 0                |
| Indgangspartier                                                                          | 0 (antal)            | 0                |
| Etablering af bad                                                                        | 0 (antal)            | 0                |
| Kondemnable forhold                                                                      |                      | 0                |
| Nedrivningsudgifter                                                                      |                      | 0                |
| Støtteberettigede energimæssige foranstaltninger som ikke er omfattet af ovenstående     |                      | 0                |
| Håndværkerudgifter i alt (E5.2)                                                          |                      | 0                |

Ved bygningsfornyelse af forsamlingshuse har kommunen mulighed for at angive håndværkerudgifternes fordeling på klimaskærm, kondemnable forhold støtteberettigede energimæssige foranstaltninger samt tilgængelighed, men ikke nedrivning.

Under håndværkerudgifterne kan kommunen angive administrationsudgifter vedrørende arkitekt- og ingeniørbistand, byggesagsadministration samt momspligtige bygherreudgifter. Det skal med Ja/Nej-markering angives, om ejendommen er kommunalt ejet på ombygnings- eller nedrivningstidspunktet. Systemet sammentæller de momspligtige udgifter og beregner momsen.

| Udgifter til arkitekt- og ingenierbistand<br>Byggesagsadministration<br>Momspligtige bygherreudgifter                           | 0 |
|----------------------------------------------------------------------------------------------------|---|
| Administrationsudgifter i alt (E5.3)                                                                                            | 0 |
| Sum af momspligtige udgifter (E5.1 + E5.3)<br>Moms<br>Er ejendommen kommunalt ejet på ombygnings- eller nedrivningstidspunktet? | 0 |

Herefter har kommunen mulighed for at indberette *Byggelånsrenter* samt *Ikke momspligtige bygherreudgifter*. Systemet sammentæller de samlede ombygningsudgifter.

| Ikke-momspligtige udgifter                                    |             |
|---------------------------------------------------------------|-------------|
|                                                               | Beløb i alt |
| Byggelånsrenter (E6.1)                                        | 0           |
| Ikke momspligtige bygherreudgifter (E6.2)                     | 0           |
| Andre udgifter i alt                                          | 0           |
| Samlede ombygningsudgifter (E5.1 + E5.3 + E5.4 + E6.1 + E6.2) | 0           |
| Ejerfinansierede arbejder krævet af kommunen (§ 25)           | 0           |
| Ombygningsudgifter inklusive ejerfinansierede udgifter        | 0           |
| Fradrag                                                       |             |
|                                                               | Beløb i alt |
| Fradrag for anden støtte (§ 26, stk. 2)                       | 0           |
| Fradrag for forsikring, rabat og lignende (§ 26, stk. 2)      | 0           |
| Sum af fradrag (E8.1)                                         | 0           |

For nye beslutninger om bygningsfornyelse af ejer- og andelsboliger har indberetningsfeltet *Ejerfinansierede arbejder krævet af kommunen (§ 25)* ikke længere relevans, idet det knytter sig til ophævede bestemmelser om Byggeskadefonden vedrørende Bygningsfornyelse (BvB).

Ved bygningsfornyelse af ejer- og andelsboliger samt forsamlingshuse kan kommunen angive fradrag for anden støtte samt fradrag for forsikring, rabat og lignende, jf. § 26, stk. 2 i lov om byfornyelse og udvikling af byer.

| Støtteberettigede udgifter                                                  |   |
|-----------------------------------------------------------------------------|---|
| Fjernelse af skrot og affald i byer under 4.000 indbyggere eller åbent land | 0 |
| Indretning af offentligt tilgængeligt byrum efter nedrivning                | 0 |
| Samlede støtteberettigede udgifter inkl. moms                               | 0 |
|                                                                             |   |
| Maksimal støtte                                                             | 0 |
| Af kommunen valgt støtte                                                    | 0 |
| Heraf finansieres med genanvendte midler                                    | 0 |
| Støtte efter fradrag af genanvendte midler                                  | 0 |
| Statslig andel                                                              | 0 |

I afsnittet *Støtteberettigede udgifter* har kommunen mulighed for at angive ejerens eventuelle udgifter til fjernelse af skrot og affald, jf. byfornyelseslovens 22, stk. 1, nr. 5, samt ejerens udgifter til indretning af offentligt tilgængeligt byrum efter nedrivning, jf. byfornyelseslovens § 22, stk. 1, nr. 6.

Ved bygningsfornyelse af ejer- og andelsboliger samt forsamlingshuse viser systemet i feltet *Maksimal støtte* hvor stort et kontant tilskud, der maksimalt kan ydes, jf. § 27 og § 28 i lov om byfornyelse og udvikling af byer. Det kontante tilskud kan højst udgøre halvdelen af de støtteberettigede udgifter. Nedrivningsudgifter kan dog støttes fuldt ud. Tilskuddet for fredede og bevaringsværdige ejer- og andelsboliger kan højst udgøre tre fjerdedele af de støtteberettigede udgifter.

I feltet *Af kommunen valgt støtte* angiver kommunen hvor stort et kontant tilskud, kommunen vil yde til ejeren. Det kontante tilskud kan ikke overstige det beløb, der fremgår af feltet *Maksimal støtte*.

Hvis tilsagnet finansieres helt eller delvist med genanvendte midler fra sager under de tidligere gældende regler om bygningsforbedringsudvalg, anføres beløbet i feltet *Heraf finansieres med genanvendte midler* (§ 109, stk. 5, i lov om byfornyelse og udvikling af byer). Ved genanvendte midler forstås tilbagebetalte lån fra bygningsforbedringsudvalg, som der er adgang til at genuddele som tilskud. Systemet beregner automatisk støtten efter fradrag af genanvendte midler.

| Støttede udgifter, der dækkes med refusion på 60 procent  | 0 |
|-----------------------------------------------------------|---|
| Heraf dækkes fra ramme til Landsbyfornyelse               | 0 |
| Statslig andel af udgifterne, ramme til Landsbyfornyelse  | 0 |
| Oplysninger til Byggeskadefonden                          |   |
| Ejendommen omfattet af Byggeskadefonden                   |   |
| Bidrag til Byggeskadefonden                               | 0 |
| Indsendt førregistrering til Byggeskadefonden             |   |
| Indsendt revideret fortegnelse til Byggeskadefonden       |   |
| Kommunen har udarbejdet drifts- og vedligeholdelsesplaner |   |
| Bygningsdele som de ejerfinansierede arbejder vedrører    |   |
|                                                           |   |

For landsbyfornyelse gælder, at kommunen i afsnittet *Ramme til Landsbyfornyelse* angiver beløbet, der finansieres fra rammen til landsbyfornyelse. Systemet viser størrelsen af den statslige andel. Ved landsbyfornyelse angiver kommunen ikke fra hvilket år, rammen skal trækkes, idet systemet trækker den ældste tilgængelige ramme først.

Afsnittet *Oplysninger til Byggeskadefonden* har i praksis ikke længere relevans, idet byggeskadefondsdækning er ophørt for nye beslutninger med tilsagn den 1. januar 2021 eller senere. Byggeskadefonden vedrørende Bygningsfornyelse (BvB) blev ved udgangen af 2020 nedlagt som selvstændig enhed.

#### 3.3.5 Fanen Giv tilsagn

På fanen *Giv tilsagn*, er det vigtigt at være opmærksom på eventuel indfasningsstøtte, hvis ejendommen er en udlejningsejendom. Hvis der skal udbetales indfasningsstøtte til nogle af ejendommens beboere, skal kommunen gå til fanen *Indfasningsstøtte*, som omtales særskilt. Efter at indfasningsstøtten er indberettet, går man tilbage til fanen *Giv tilsagn*.

Rammetrækket til beslutningen sker på fanen *Giv tilsagn*. For landsbyfornyelse gengives behovet for statsligt rammetræk i feltet *Statslig andel af udgifterne, ramme til Landsbyfornyelse*. Kommunen hjemtager ramme til beslutningen ved tryk på knappen *Godkend*. Ved godkendelse skifter beslutningens statuskode til *101 – Tilsagn*.

Ved anvendelse af rammen til landsbyfornyelse er der ikke behov for, at kommunen angiver fra hvilket år, rammen skal tages. Systemet vælger automatisk den ældste tilgængelige landsbyfornyelsesramme først.

| Beslutningsskema om byfornyelse – Indberetning af budget                                                     |                                              |
|----------------------------------------------------------------------------------------------------|----------------------------------------------|
|                                                                                                    | Gem Bortfald Udskriv Alle kontroller         |
| Generelt Fysiske forhold og bygninger Økonomi Giv tilsagn Beslutningens samlede udgifter                     |                                              |
| Rammer til udgifter eksklusive indfasningsstøtte                                                             | * * * Fanekontroller                         |
| Træk på statslig udgiftsramme<br>Statslig andel af udgifterne, ramme til Landsbyfornyelse<br>Ny udgiftsramme | Hjemtag BTR<br>360.000<br>360.000<br>Godkend |
| Nuværende udgiftsramme<br>Rammetræk<br>Ny udgiftsramme                                                       | 0<br>360.000<br>360.000                      |

#### 3.3.6 Fanen *Giv tilsagn* ved rammen til fornyelse af bymidter

For beslutninger under rammen til fornyelse af bymidter er fanen *Giv tilsagn* relativt kompleks, dels fordi rammeåret skal angives, og dels fordi systemet er forberedt til at håndtere forsøgsbeslutninger. Det er kun relevant at udfylde felterne ekskl. forsøg.

| Beslutningsskema om byfornyelse – Indberetning af budget                                 |                                      |
|------------------------------------------------------------------------------------------|--------------------------------------|
|                                                                                          | Gem Bortfald Udskriv Alle kontroller |
| Generelt Fysiske forhold og bygninger Økonomi Giv tilsagn Beslutningens samlede udgifter |                                      |
| Rammer til udgifter eksklusive indfasningsstøtte                                         | * * * Fanekontroller                 |
| Udgifter overført fra generelt- og økonomifanerne                                        | 0                                    |
| Heraf dækkes af fornyelse af bymidter (ekskl. forsøg) Skjul årstalsfelter uden beløb     |                                      |
| Fra ramme til fornyelse af bymidter, 2022                                                | 0                                    |
| Fra ramme til fornyelse af bymidter, 2023                                                | 0                                    |
| Fra ramme til fornyelse af bymidter, 2024                                                | 0                                    |
| Fra ramme til fornyelse af bymidter, 2025                                                | 0                                    |
| Fra ramme til fornyelse af bymidter, 2026                                                | 0                                    |
| Fra ramme til fornyelse af bymidter, 2027                                                | 0                                    |
| Statslig andel af udgifterne (ekskl. forsøg)                                             |                                      |
| Ramme til fornyelse af bymidter, 2022                                                    | 0                                    |
| Ramme til fornyelse af bymidter, 2023                                                    | 0                                    |
| Ramme til fornyelse af bymidter, 2024                                                    | 0                                    |
| Ramme til fornyelse af bymidter, 2025                                                    | 0                                    |
| Ramme til fornyelse af bymidter, 2026                                                    | 0                                    |
| Ramme til fornyelse af bymidter, 2027                                                    | 0                                    |

Kommunen fordeler beslutningens udgifter på felterne vedrørende de enkelte år. Når der trykkes på knappen *Gem*, beregnes de statslige andele af udgifterne på hvert enkelt år.

De nedenstående indberetningsfelter vedrørende forsøg skal ikke udfyldes, da det er besluttet, at forsøgsordningen ikke administreres i det administrative IT-system BYF2012.

| Heraf dækkes af forsøg vedrørende fornyelse af bymidter Skjul årstalsfelter uden beløb |   |
|----------------------------------------------------------------------------------------|---|
| Fra ramme til fornyelse af bymidter, 2024                                              | 0 |
| Fra ramme til fornyelse af bymidter, 2025                                              | 0 |
| Fra ramme til fornyelse af byrnidter, 2026                                             | 0 |
| Fra ramme tii fornyelse af bymidter, 2027                                              | 0 |
| Statslig andel af udgifterne til forsøg                                                |   |
| Ramme til fornyelse af bymidter, 2024                                                  | 0 |
| Ramme til fornyelse af bymidter, 2025                                                  | 0 |
| Ramme til fornyelse af bymidter, 2026                                                  | 0 |
| Ramme til fornyelse af bymidter, 2027                                                  | 0 |
|                                                                                        |   |

Knappen Skjul årstalsfelter uden beløb bevirker, at kun felter med beløb er synlige.

| Beslutningsskema om byfornyelse – Indberetning af budget                                 |                                      |
|------------------------------------------------------------------------------------------|--------------------------------------|
|                                                                                          | Gem Bortfald Udskriv Alle kontroller |
| Generelt Fysiske forhold og bygninger Økonomi Giv tilsagn Beslutningens samlede udgifter |                                      |
| Rammer til udgifter eksklusive indfasningsstøtte                                         | * * * Fanekontroller                 |
| Udgifter overført fra generelt- og økonomifanerne                                        | 700.000                              |
| Heraf dækkes af fornyelse af bymidter (ekskl. forsøg) Vis alle årstalsfelter             |                                      |
| Fra ramme til fornyelse af bymidter, 2023                                                | 400.000                              |
| Fra ramme til fornyelse af bymidter, 2024                                                | 300.000                              |
| Statslig andel af udgifterne (ekskl. forsøg)                                             |                                      |
| Ramme til fornyelse af bymidter, 2023                                                    | 240.000                              |
| Ramme til fornyelse af bymidter, 2024                                                    | 180.000                              |
| Heraf dækkes af forsøg vedrørende fornyelse af bymidter Vis alle årstalsfetter           |                                      |

Trækket fra kommunens ramme til fornyelse af bymidter sker, når kommunen klikker på knappen *Godkend*. Når der er hjemtaget ramme, er beslutningens statuskode, som vises på fanen *Generelt*, skiftet til *101 - Tilsagn*. Efter skift af statuskode ændres overskriften fra *Indberetning af budget* til *Tilsagn*. Endvidere ændres fanens navn til *Rammetræk/overførsel*.

| Rammetræk/overførsel                                                     |             |         |
|--------------------------------------------------------------------------|-------------|---------|
|                                                                          | Hjemtag BTR |         |
| Træk på statslig udgiftsramme (ekskl. forsøg)                            | 0           |         |
| Ramme til fornyelse af bymidter (ekskl. forsøg) Vis alle årstalsfelter   |             |         |
| Træk på statslig udgiftsramme til forsøg                                 | 0           |         |
| Ramme til forsøg vedrørende fornyelse af bymidter Vis alle årstalsfelter |             |         |
|                                                                          |             |         |
| Ny udgiftsramme                                                          |             | _       |
| Udgiftsramme til fornyelse af bymidter (ekskl. forsøg)                   |             |         |
| Nuværende udgiftsramme                                                   | 360.000     |         |
| Rammelræk                                                                | 0           |         |
| Ny udgiftsramme                                                          | 360.000     |         |
| Udgiftsramme til forsøg vedrørende fornvelse af bymidter                 |             |         |
| Nuværende udgiftsramme                                                   | 0           |         |
| Rammetræk                                                                | 0           |         |
| Ny udgiftsramme                                                          | 0           |         |
|                                                                          |             | Næste 🗸 |

Beslutningens træk på kommunens ramme til fornyelse af bymidter fremgår nederst på fanen *Giv tilsagn* eller *Rammetræk/overførsel*.

#### 3.3.7 Fanen Beslutningens samlede udgifter

Fanen *Beslutningens samlede udgifter* viser en oversigt over udgifter og rammetræk på beslutningen. Fanen viser endvidere det eller de år, som rammetrækket stammer fra. Fanen er primært relevant, når beslutningen har status *101 – Tilsagn*.

| Beslutningsskema om byfornyelse – Tilsagn                         |                  |                |                    |           |               |                 |
|-------------------------------------------------------------------|------------------|----------------|--------------------|-----------|---------------|-----------------|
|                                                                   | Gem              | Opret regnsk   | kab 🛛 Ændr beslutn | ing Bortf | ald Udskriv   | Alle kontroller |
| Generelt Fysiske forhold og bygninger Økonomi Rammetræk/overførse | Beslutningens sa | mlede udgifter | Indfasningsstøtte  | Refusion  |               |                 |
| Beslutningens udgifter                                            |                  |                |                    |           |               |                 |
| Generelle refusionsberettigede udgifter                           |                  |                |                    |           |               | 100.000         |
| Tilskud til vedligeholdelse                                       |                  |                |                    |           |               | 1.000.000       |
| Indfasningsstøtte                                                 |                  |                |                    |           |               | 0               |
| Beslutningens udgifter                                            |                  |                |                    |           |               | 1.100.000       |
| Statslig andel af udgift                                          |                  |                |                    |           |               |                 |
|                                                                   |                  |                |                    |           | Aktuelt behov | Hjemtaget       |
| Generelle refusionsberettigede udgifter                           |                  |                |                    |           | 60.000        | 60.000          |
| Tilskud til vedligeholdelse                                       |                  |                |                    |           | 600.000       | 600.000         |
| Indfasningsstøtte                                                 |                  |                |                    |           | 0             | 0               |
| Statslig andel af udgift i alt                                    |                  |                |                    |           | 660.000       | 660.000         |
| Heraf trækkes på ramme til Landsbyfornyelse                       |                  |                |                    |           |               | 660.000         |
| Rammetrækkets fordeling på rammeår                                |                  |                |                    |           |               |                 |
| Fra ramme til Landsbyfornyelse, 2024                              |                  |                |                    |           |               | 660.000         |
|                                                                   |                  |                |                    |           |               | Næste           |

Det nedenstående billede er et eksempel på fanen *Beslutningens samlede udgifter* på en beslutning under rammen til fornyelse af bymidter.

| Beslutningsskema om byfornyelse – Tilsagn                                                                  |               |                 |
|----------------------------------------------------------------------------------------------------|---------------|-----------------|
| Opret regnskab A Ændr beslutning Bortfal                                                                   | ld Udskriv    | Alle kontroller |
| Generelt Fysiske forhold og bygninger Økonomi Rammetræk/overførsel Beslutningens samlede udgifter Refusion |               |                 |
| Beslutningens udgifter                                                                                     |               |                 |
| Generelle refusionsberettigede udgifter                                                                    |               | 100.000         |
| Kontant tilskud til ejer                                                                                   |               | 500.000         |
| Beslutningens udgifter                                                                                     |               | 600.000         |
| Statslig andel af udgift                                                                                   |               |                 |
|                                                                                                    | Aktuelt behov | Hjemtaget       |
| Generelle refusionsberettigede udgifter, tilskud til vedligehold og kontant tilskud til ejer               | 360.000       | 360.000         |
| Heraf forsøg                                                                                               |               | 0               |
| Statslig andel af udgift i alt                                                                             | 360.000       | 360.000         |
| Heraf trækkes på ramme til fornyelse af bymidter Vis alle årstalsfelter                                    |               |                 |
| Fornyelse af bymidter, 2023                                                                                |               | 180.000         |
| Fornyelse af bymidter, 2024                                                                                |               | 180.000         |
| Heraf trækkes på forsøgsramme til fornyelse af bymidter Vis alle årstalsfelter                             |               |                 |
|                                                                                                    |               | Næste           |

#### 3.3.8 Fanen Refusion

Refusionsanmodninger til Udbetaling Danmark indgives på elektronisk form via systemet. Når beslutningen har opnået status *101 – Tilsagn*, har beslutningen fået tilføjet fanen *Refusion*, hvormed kommunen har mulighed for at indmelde udgifter, som kommunen har afholdt, til refusion hos Udbetaling Danmark.

| Beslutningsskema om byfornyelse – Tilsagn                                                                                                    |                                                                                                    |               |              |                     |         |                 |
|----------------------------------------------------------------------------------------------------|----------------------------------------------------------------------------------------------------|---------------|--------------|---------------------|---------|-----------------|
|                                                                                                    | Opret r                                                                                                    | egnskab 🚺     | €ndr beslutr | ning Bortfald       | Udskriv | Alle kontroller |
| Generelt Fysiske forhold og bygninger Økonomi Rammetræk/overførsel Beslutning                                                                                                    | Generelt Fysiske forhold og bygninger Økonomi Rammetræk/overførsel Beslutningens samlede udgifter Refusion |               |              |                     |         |                 |
| Refusion                                                                                                    |                                                                                                    |               |              |                     |         |                 |
| Art                                                                                                    | Ejendomsnr.                                                                                                | Budget        | Afholdt      | Ny refusion Procent |         |                 |
| 200 Fornyelse af Bymidter                                                                                                    |                                                                                                    | 600.000       | 0            | 0                   |         |                 |
| 201 Forsøg vedrørende fornyelse af Bymidter                                                                                                    |                                                                                                    | 0             | 0            | 0                   |         |                 |
| l alt                                                                                                    |                                                                                                    | 600.000       | 0            | Bodkend ny refusion |         |                 |
| Noter                                                                                                    |                                                                                                    |               |              |                     |         |                 |
| l søjlen "Ny refusion" skal kommunen angive det afholdte beløb. Det indmeldte beløb skal omfatte både den kommunale og den statslige del<br>lagt sammen. Herefter skal kommunen klikke på knappen "Godkend ny refusion", hvorved de indberettede oplysninger overføres elektronisk til<br>Udbetaling Danmark. |                                                                                                    |               |              |                     |         |                 |
| Art 8, 22: Indtil kommunen har indberettet regnskab kan der kun udbetales et acontobeløb på 80 procent af refusionsbeløbet.<br>Art 18, 26: Der kan ikke anmeldes refusioner til bevilget indfasningsstatte, da disse automatisk oprattes og opdiendes af systemet                                             |                                                                                                    |               |              |                     |         |                 |
| Art 19, 73: Der kan ikke anmeldes refusioner til husleje til tilflyttet lejlighed, da disse automatis                                                                                                    | k oprettes og god                                                                                          | lkendes af sy | stemet.      |                     |         |                 |
| Hvis en eller flere arter ikke vises på listen øverst, er det fordi de ikke er relevante for beslutning                                                                                                    | en.                                                                                                    |               |              |                     |         |                 |

I feltet *Ny refusion* på fanen *Refusion* skal kommunen angive det statslige beløb, som ønskes indmeldt til Udbetaling Danmark. På BYF2012 skal både den statslige og kommunale del indgå i beløbet. Når kommunen angiver et beløb under *Ny refusion* og klikker på knappen *Godkend ny refusion*, oversendes de indberettede oplysninger elektronisk til Udbetaling Danmark.

Efter at kommunen har indmeldt beløb til refusion, fremkommer en knap med navnet *Oversigt* til højre på refusionsbilledet. Når man klikker på knappen, fremkommer nederst på billedet en oversigt over de refusionsanmodninger, der er lavet på beslutningen.

I søjlen med navnet Udbetaling Danmarks kvittering fremgår det på hvilken dato, Udbetaling Danmark har behandlet den enkelte refusionsanmodning. Det sker sædvanligvis ca. den 20. i måneden. Kommunen kan maksimalt hjemtage refusioner for et beløb svarende til rammetrækket.

# 3.4 Skærmbillederne i en *klassisk* nedrivning under rammen til landsbyfornyelse

Da rammen til landsbyfornyelse primært benyttes til nedrivninger gennemgås i det følgende de skærmbilleder, der findes ved indberetningen af en typisk nedrivning, som involverer opkøb med henblik på nedrivning.

#### 3.4.1 Oprettelse af en klassisk nedrivning

Kommunen går til beslutningsoprettelsesbilledet ved hjælp af knappen *Ny beslutning* under knappen *Funktioner* øverst til venstre på skærmbilledet.

| 🖄 Social- og<br>Boligstyrelsen                                                                                                    | Byfornyelse                                     | Version 4.7.0<br>Frigivet 04-07-2024<br>Log af systemet |
|----------------------------------------------------------------------------------------------------|-------------------------------------------------|---------------------------------------------------------|
| Hovedmenu Hjælp                                                                                                    |                                                 |                                                         |
| Opret beslutning kun med ramme til Landsbyforn                                                                                                    | yelse, med tilsagn den 1. maj 2019 eller senere |                                                         |
| Beslutningsnavn                                                                                                    | Byfornyelse 6                                   |                                                         |
| Beslutningstype                                                                                                    | 1 - Bygningsfornyelse V                         |                                                         |
| Anvendelse af rammer                                                                                                    | Kun ramme til Landsbyfornyelse 🗸 🗸              |                                                         |
| Er dato for tilsagn til ejer (eller dato for kommunalbestyrelsens<br>vedtagelse) den 1. maj 2019 eller senere?                                         | Ja v                                            |                                                         |
| Beslutning kun med kommunalt opkøb af ejendom i byer med<br>under 4.000 indbyggere eller åbent land, men uden<br>ombygnings- eller nedrivningsudgifter |                                                 |                                                         |
| Ejendomsnummer                                                                                                    | 706746 Find ejendomsnummer ud fra adresse       |                                                         |
| Ejendomskategori                                                                                                    | F - Ejer V                                      |                                                         |
| Beslutningens ejendomme er beliggende i det äbne land eller i<br>en by med under 4.000 indbyggere                                                      |                                                 |                                                         |
|                                                                                                    | Opret beslutning                                |                                                         |

På beslutningsoprettelsesbilledet skal kommunen indtaste et navn til den nye beslutning. Som beslutningstype vælges 1 – Bygningsfornyelse. I feltet Anvendelse af rammer angives rammen til landsbyfornyelse. Der indtastes ejendomsnummeret på den ejendom, som nedrivningen gælder. Med knappen *Find ejendomsnummer ud fra adresse* har kommunen adgang til systemets søgefacilitet. Endelig skal ejendomskategorien angives.

Beslutningen oprettes, når kommunen klikker på knappen Opret beslutning.

#### 3.4.2 Fanen Generelt på en klassisk nedrivning

På fanen *Generelt* angives i feltet *Indberetters navn* den kommunalt ansatte medarbejder, som er kommunens kontaktperson vedrørende beslutningen. Kontaktpersonen skal kunne udtale sig på kommunens vegne. Personen, der anføres i feltet, må derfor aldrig være en ekstern rådgiver, som indberetter beslutningen på vegne af kommunen.

Der skal indberettes to mail-adresser på relevante sagsbehandlere i kommunen. På grund af skift af sagsbehandlere har kommunen mulighed for at angive en fællespostkasse. Datoen for kommunalbestyrelsens vedtagelse af beslutningen skal indberettes. Hvis kommunen indberetter beslutningen inden vedtagelsen, oplyses den forventede dato for vedtagelsen.

| 3eslutningsskema om byfornyelse – Indberetning af budget                                                                                            |                                      |
|----------------------------------------------------------------------------------------------------|--------------------------------------|
|                                                                                                    | Gem Bortfald Udskriv Alle kontroller |
| Generelt Fysiske forhold og bygninger Økonomi Giv tilsagn Beslutningens samlede ud                                                                  | Igifter                              |
| Øvrige oplysninger om beslutningen                                                                                                    | * * * Fanekontroller                 |
| Kommune                                                                                                    | Odense (461)                         |
| Beslutningsnavn                                                                                                    | Byfornyelse 6                        |
| Sagsnummer i kommunen                                                                                                    | 12                                   |
| Beslutningstype                                                                                                    | 1 - Bygningsfornyelse                |
| Dato for hjemtagelse af BTR                                                                                                    | 01-01-2024                           |
| Frist for afslutning af beslutning                                                                                                    |                                      |
| Styrelsens forlængelse af frist for afslutning af beslutning                                                                                        |                                      |
| Beslutningens statuskode                                                                                                    | 100 - Indberetning af budget         |
| Antal ændret                                                                                                    | 0                                    |
| Beslutningen skal gennemføres uden refusion efter byfornyelsesloven (§ 98, stk. 1)                                                                  |                                      |
| Arbejder uden for byfornyelsesloven (§ 98, stk. 2)                                                                                                  |                                      |
| Indberetters navn                                                                                                    | * Test                               |
| Kommunens e-mailadresse 1                                                                                                    | * test1@example.com                  |
| Kommunens e-mailadresse 2                                                                                                    | * test2@example.com                  |
| Dato for kommunens vedtagelse                                                                                                    | * 10-01-2024                         |
| Ydes supplerende privat tilskud                                                                                                    | *                                    |
| Ydes supplerende offentlig støtte                                                                                                    | * 🖂                                  |
| Arten af supplerende støtte/tilskud                                                                                                    | *                                    |
| Behov for midlertidige erstatningsboliger til antal husstande                                                                                       | 0                                    |
| Behov for permanente erstatningsboliger til antal husstande                                                                                         | 0                                    |
| Beslutning kun med kommunalt opkøb af ejendom i byer med under 4.000 indbyggere eller åbent<br>land, men uden ombygnings- eller nedrivningsudgifter | Nej                                  |
| Beslutningens ejendomme er beliggende i det åbne land eller i en by med under 4.000 indbyggere                                                      |                                      |

I afsnittet *Beslutningens generelle refusionsberettigede udgifter* angives kommunale udgifter omfattet af refusionsbekendtgørelsen. Kommunens eventuelle udgift til opkøb af ejendommen med henblik på nedrivning angives i feltet *Kommunale udgifter til opkøb af ejendomme i byer under 4.000 indbyggere eller åbent land*. Det bemærkes, at både den statslige og den kommunale del af udgifterne anføres.

| Beslutningens generelle refusionsberettigede udgifter                                    |         |
|------------------------------------------------------------------------------------------|---------|
| Godtgørelse vedrarende erhverv mv.                                                       | 0       |
| Erstatningsboliger                                                                       | 0       |
| Administration                                                                           | 0       |
| Bidrag til Byggeskadefonden                                                              | 0       |
| Kommunale udgifter til opkøb af ejendomme i byer under 4.000 indbyggere eller åbent land | 200.000 |
| Generelle refusionsberettigede udgifter                                                  | 200.000 |
| Ramme til Landsbyfornyelse                                                               |         |
| Generelle refusionsberettigede udgifter                                                  | 200.000 |
| Heraf dækkes fra ramme til Landsbyfornyelse                                              | 200.000 |
| Statslig andei af udgifterne, ramme til Landsbyfornyelse                                 | 120.000 |
| Notefelter til brug i kommunen                                                           |         |
|                                                                                          |         |
|                                                                                          |         |
|                                                                                          |         |
|                                                                                          | Næste 🗸 |

Systemet summerer de generelle refusionsberettigede udgifter ved tryk på knappen *Gem*. Kommunen skal anføre den samlede statslige og kommunale udgift, der dækkes fra rammen til landsbyfornyelse, og systemet beregner den statslige andel, som udgør 60 pct.

#### 3.4.3 Fanen Fysiske forhold og bygninger på en klassisk nedrivning

På fanen *Fysiske forhold og bygninger* skal kommunen anføre datoen for kommunens tilsagn til ejeren. I det viste eksempel, hvor der sker opkøb af ejendommen med henblik på nedrivning, er ejeren kommunen selv.

| Beslutningsskema om byfornyelse – Indberetning af budget                                 |                                               |
|------------------------------------------------------------------------------------------|-----------------------------------------------|
|                                                                                          | GemBortfaldUdskrivAlle kontroller             |
| Generelt Fysiske forhold og bygninger Økonomi Giv tilsagn Beslutningens samlede udgifter |                                               |
| Ejendommen                                                                               | * * * Fanekontroller                          |
| Ejendomsnummer                                                                           | 706746                                        |
| Statuskode                                                                               | 100 - Indberetning af budget                  |
| Ejendomskategori                                                                         | F - Ejer                                      |
| Tilsagnsdato til ejer                                                                    | * 09-01-2024                                  |
| Dato for kommunalbestyrelsens godkendelse af byggeregnskabet                             |                                               |
| Selskabsform                                                                             | 0 - Indkomstskattepligtig privatperson $\sim$ |
| Bygningsforbedringsudvalg                                                                |                                               |
| Ejendomskarakter                                                                         | 0                                             |
| Fredet eller bevaringsværdig                                                             |                                               |
|                                                                                          |                                               |
| Ejendommens beliggenhed                                                                  |                                               |
| Adresse                                                                                  | Cortex Park Vest 5 D 01 TV                    |
| Postnummer                                                                               | 5230                                          |
| Matrikelbetegnelse                                                                       | 2003857 4 bg                                  |
| Ejerlavsnavn                                                                             | Killerup, Odense Jorder                       |

Oplysningerne om ejendommens ejer og beliggenhed hentes automatisk af systemet. Kommunen skal angive udbudsform samt byggeriets datoer. Dernæst har fanen *Fysiske forhold og bygninger* en liste over de bygninger, som er registreret på ejendommen. Kommunen skal her markere den eller de bygninger, der nedrives.

| Ejendommens ejer       |                                                             |      |
|------------------------|-------------------------------------------------------------|------|
| Ejer                   |                                                             |      |
| Ejers adresse          |                                                             |      |
| Ejers postnr. og by    |                                                             |      |
| Udbud                  |                                                             |      |
| Udbud                  | * 1 - Offentligt udbud, hoved-, fag-, eller totalentreprise | ~    |
|                        |                                                             | - 11 |
| Byggeriets datoer      |                                                             |      |
|                        | Forventet                                                   |      |
| Påbegyndelsesdato      | * 11-01-2024                                                |      |
| Dato for færdiggørelse | * 21-01-2024                                                |      |
| Dato for aflevering    | * 31-01-2024                                                |      |
| Bygninger              |                                                             |      |
| Bygninger tilknyttet   | Ombygning Nedrivning                                        |      |
| Bygning nr. 1          |                                                             |      |
| Bygning nr. 2          |                                                             |      |
| Bygning nr. 3          |                                                             |      |
| Bygning nr. 4          |                                                             |      |

I afsnittet *Fysiske oplysninger*, som efterfølger bygningslisten, viser systemet en række registeroplysninger om de bygninger, der er markeret på bygningslisten. Oplysningerne hentes automatisk af systemet, når kommunen klikker på knappen *Gem*. Endelig har kommunen i afsnittet Øvrige oplysninger mulighed for at angive visse supplerende oplysninger om ejendommen.

| Fysiske oplysninger                                                                            |                                                  |               |
|------------------------------------------------------------------------------------------------|--------------------------------------------------|---------------|
|                                                                                                | (Brug "Gem"-knappen for at opdatere de fysiske o | oplysninger.) |
|                                                                                                | Før                                              | Efter         |
| Antal bygninger omfattet                                                                       | 4                                                | 0             |
| Antal bygninger i alt                                                                          | 4                                                | 0             |
| Antal småbygninger i alt                                                                       | 0                                                | 0             |
| Bebygget areal omfattet                                                                        | 1.522                                            | 0             |
| Tilnærmet bebyggelsesprocent                                                                   | 0                                                | 0             |
| Etageareal omfattet                                                                            | 6.851                                            | 0             |
| Erhvervsareal omfattet                                                                         | 0                                                | 0             |
| Boligareal omfattet                                                                            | 6.866                                            | 0             |
| Antal boliger                                                                                  | 80                                               | 0             |
| Antal enkeltværelser                                                                           | 0                                                | 0             |
| Antal erhvervsenheder                                                                          | 0                                                | 0             |
| Antal boliger med 1 værelse                                                                    | 0                                                | 0             |
| Antal boliger med 2 værelser                                                                   | 26                                               | 0             |
| Antal boliger med 3 værelser                                                                   | 30                                               | 0             |
| Antal boliger med over 3 værelser                                                              | 24                                               | 0             |
| Antal boliger +WC +bad +CV                                                                     | 0                                                | 0             |
| Antal boliger +WC +bad -CV                                                                     | 80                                               | 0             |
| Antal boliger +WC -bad +CV                                                                     | 0                                                | 0             |
| Antal boliger +WC -bad -CV                                                                     | 0                                                | 0             |
| Antal boliger -WC -bad +CV                                                                     | 0                                                | 0             |
| Antal boliger -WC -bad -CV                                                                     | 0                                                | 0             |
| Antal ældre- og handicapegnede boliger                                                         | 0                                                | 0             |
| Øvrige oplysninger                                                                             |                                                  |               |
| Opføres tilbygninger                                                                           |                                                  |               |
| Antal fredede bygninger under ejendommen, som omfattes af beslutningen                         |                                                  | 0             |
| Areal af omfattede fredede bygninger (m <sup>2</sup> )                                         |                                                  | 0             |
| Antal bevaringsværdige bygninger under ejendommen, som omfattes af beslutningen                |                                                  | 0             |
| Areal af bevaringsværdige bygninger (m²) omfattede af beslutningen                             |                                                  | 0             |
| Supplerende bemærkninger om en særlig indsats vedrørende fredede og bevaringsværdige bygninger |                                                  |               |
|                                                                                                |                                                  | Næste         |
|                                                                                                |                                                  |               |

Nederst på fanen *Fysiske forhold og bygninger* findes *Næste*-knappen, som bringer sagen videre til fanen Økonomi, hvor ejendommens nedrivningsudgifter indberettes.

#### 3.4.4 Fanen Økonomi på en klassisk nedrivning

En *klassisk* nedrivning under rammen til landsbyfornyelse vil typisk vedrøre en ejerbolig eller en tom erhvervsejendom, hvor erhvervet er nedlagt.

På fanen Økonomi for ejerboliger fremkommer indberetningsfelter til håndværkerudgifter vedrørende både ombygning og nedrivning. Ved en nedrivning er det alene feltet *Nedrivningsudgifter*, der skal udfyldes.

Under indberetningsfelterne skal kommunen med en *Ja/Nej*-markering angive, om ejendommen er kommunalt ejet på nedrivningstidspunktet. Hvis kommunen markerer *Ja*, vil momsen blive sat til nul, hvorimod udgifterne vil blive tillagt moms, hvis der er markeret *Nej*. Angivelsen af om ejendommen er kommunalt ejet, har betydning for opgørelsen af den maksimale støtte. I det viste eksempel er angivet *Ja*, fordi der forudsættes kommunalt opkøb af ejendommen med henblik på nedrivning.

| Beslutningsskema om byfornyelse – Indberetning af budget                                 |                      |                |
|------------------------------------------------------------------------------------------|----------------------|----------------|
|                                                                                          | Gem Bortfald Udskriv | Alle kontrolle |
| Generelt Fysiske forhold og bygninger Økonomi Giv tilsagn Beslutningens samlede udgifter |                      |                |
| Momspligtige udgifter                                                                    | **:                  | Fanekontroller |
| Bygningsdel                                                                              | Omfang               | Beløb i alt    |
| Tag                                                                                      | 0 (m² tagfladeareal) | 0              |
| Ydermure                                                                                 | 0 (m²)               | 0              |
| Vinduer                                                                                  | 0 (antal)            | 0              |
| Døre og porte                                                                            | 0 (antal)            | 0              |
| Karnapper, altaner, verandaer og udestuer                                                | 0 (antal)            | 0              |
| Fundament                                                                                | 0 (m²)               | 0              |
| Indgangspartier                                                                          | 0 (antal)            | 0              |
| Etablering af bad                                                                        | 0 (antal)            | 0              |
| Kondemnable forhold                                                                      |                      | 0              |
| Nedrivningsudgifter                                                                      |                      | 250.000        |
| Støtteberettigede energimæssige foranstaltninger som ikke er omfattet af ovenstående     |                      | 0              |
| Håndværkerudgifter i alt (E5.2)                                                          |                      | 250.000        |
| Udgifter til arkitekt- og ingeniørbistand                                                |                      | 0              |
| Byggesagsadministration                                                                  |                      | 0              |
| Momspligtige bygherreudgifter                                                            |                      | 0              |
| Administrationsudgifter i alt (E5.3)                                                     |                      | 0              |
| Sum af momspligtige udgifter (E5.1 + E5.3)                                               |                      | 250.000        |
| Moms                                                                                     |                      | 0              |
| Er ejendommen kommunalt ejet på ombygnings- eller nedrivningstidspunktet?                |                      | Ja v           |

Herefter har kommunen mulighed for at udfylde felterne *Udgifter til arkitekt- og ingeniørbistand, Byggesagsadministration,* samt *Momspligtige bygherreudgifter.* Systemet summerer de samlede håndværker- og administrationsudgifter ved tryk på knappen *Gem.* 

For tomme erhvervsbygninger er der ikke mulighed for at angive ombygningsudgifter, idet nedrivningsudgifter er den eneste type håndværkerudgifter, der kan indberettes, på fanen Økonomi.

| Momspligtige udgifter                     | * * * Fanekontroller |
|-------------------------------------------|----------------------|
| Bygningsdel                               | Beløb i alt          |
| Nedrivningsudgifter                       | 0                    |
| Håndværkerudgifter i alt (E5.2)           | 0                    |
| Udgifter til arkitekt- og ingeniørbistand | 0                    |
| Byggesagsadministration                   | 0                    |
| Momspligtige bygherreudgifter             | 0                    |
| Administrationsudgifter i alt (E5.3)      | 0                    |

Felterne *Byggelånsrenter* og *Ikke momspligtige bygherreudgifter* er typisk ikke relevante i forbindelse med nedrivning. Der er mulighed for at indberette *Fradrag for anden støtte* og *Fradrag for forsikring, rabat og lignende.* 

| lkke-momspligtige udgifter                                    |             |
|---------------------------------------------------------------|-------------|
|                                                               | Beløb i alt |
| Byggelånsrenter (E6.1)                                        | 0           |
| Ikke momspligtige bygherreudgifter (E6.2)                     | 0           |
| Andre udgifter i alt                                          | 0           |
| Samlede ombygningsudgifter (E5.1 + E5.3 + E5.4 + E6.1 + E6.2) | 250.000     |
| Ejerfinansierede arbejder krævet af kommunen (§ 25)           | 0           |
| Ombygningsudgifter inklusive ejerfinansierede udgifter        | 250.000     |
| Fradrag                                                       |             |
|                                                               | Beløb i alt |
| Fradrag for anden støtte (§ 26, stk. 2)                       | 0           |
| Fradrag for forsikring, rabat og lignende (§ 26, stk. 2)      | 0           |
| Sum af fradrag (E8.1)                                         | 0           |

Kommunen har mulighed for at angive udgifter i felterne *Fjernelse af skrot og affald i byer under* 4.000 indbyggere eller åbent land samt Indretning af offentligt tilgængeligt byrum efter nedrivning. Disse indregnes i de støtteberettigede udgifter.

Systemet sammentæller de samlede støtteberettigede udgifter, hvorefter systemet opgør den maksimalt mulige støtte i feltet *Maksimal støtte*.

I feltet *Af kommunen valgt støtte* skal kommunen angive den støtte, som ejeren skal modtage. I beløbet indgår både den statslige og den kommunale andel. I det viste eksempel er ejeren kommunen selv. I feltet *Statslig andel* opgør systemet det rammetræk, der affødes af den valgte støtte.

| Støtteberettigede udgifter                                                                                                    |                                               |
|----------------------------------------------------------------------------------------------------|-----------------------------------------------|
| Fjernelse af skrot og affald i byer under 4.000 indbyggere eller åbent land                                                                                                    | 0                                             |
| Indretning af offentligt tilgængeligt byrum efter nedrivning                                                                                                    | 0                                             |
| Samlede støtteberettigede udgifter inkl. moms                                                                                                    | 250.000                                       |
| Maksimal støtte<br>Af kommunen valgt støtte<br>Heraf finansieres med genanvendte midler<br>Støtte efter fradrag af genanvendte midler<br>Statslig andel                                           | 250.000<br>250.000<br>0<br>250.000<br>150.000 |
| Ramme til Landsbyfornyelse<br>Støttede udgifter, der dækkes med refusion på 60 procent<br>Heraf dækkes fra ramme til Landsbyfornyelse<br>Statslig andel af udgifterne, ramme til Landsbyfornyelse | 250.000<br>250.000<br>150.000                 |

For landsbyfornyelse gælder, at kommunen i afsnittet *Ramme til Landsbyfornyelse* skal angiverbeløbet, der finansieres fra rammen til landsbyfornyelse. I det nederste felt viser systemet størrelsen af den statslige andel. Kommunen skal ikke angive fra hvilket år, den statslige udgiftsramme skal trækkes, idet systemet trækker den ældste tilgængelige ramme først.

Afsnittet Oplysninger til Byggeskadefonden har ingen relevans.

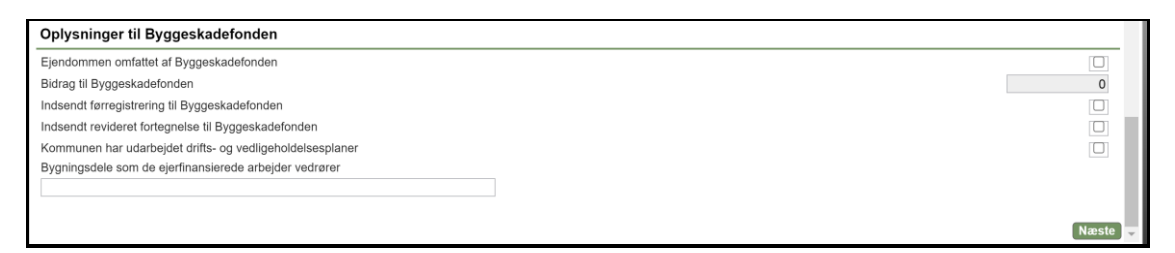

#### 3.4.5 Fanen Giv tilsagn på en klassisk nedrivning

Rammetrækket til beslutningen sker på fanen *Giv tilsagn*. Behovet for statsligt rammetræk vises i feltet *Statslig andel af udgifterne, ramme til Landsbyfornyelse*. Kommunen hjemtager ramme til beslutningen ved tryk på knappen *Godkend*. Ved godkendelse skifter beslutningens statuskode til *101 – Tilsagn*.

| Beslutningsskema om byfornyelse – Indberetning af budget                                                     |                                              |
|----------------------------------------------------------------------------------------------------|----------------------------------------------|
|                                                                                                    | Gem Bortfald Udskriv Alle kontroller         |
| Generelt Fysiske forhold og bygninger Økonomi Giv tilsagn Beslutningens samlede udgifter                     |                                              |
| Rammer til udgifter eksklusive indfasningsstøtte                                                             | * * * Fanekontroller                         |
| Træk på statslig udgiftsramme<br>Statslig andel af udgifterne, ramme til Landsbyfornyelse<br>Ny udgiftsramme | Hjemtag BTR<br>270.000<br>270.000<br>Godkend |
| Nuværende udgiftsramme<br>Rammetræk<br>Ny udgiftsramme                                                       | 0<br>270.000<br>270.000                      |

Efter skift af statuskode ændres overskriften fra *Indberetning af budget* til *Tilsagn*. Endvidere ændres fanens navn til *Rammetræk/overførsel*.

| Beslutningsskema om byfornyelse – Tilsagn                                                                  |                                   |
|----------------------------------------------------------------------------------------------------|-----------------------------------|
| Opret regnskab 】 Ændr beslutning 】 Bortfald 】                                                              | Udskriv Alle kontroller           |
| Generelt Fysiske forhold og bygninger Økonomi Rammetræk/overførsel Beslutningens samlede udgifter Refusion |                                   |
| Rammer til udgifter eksklusive indfasningsstøtte                                                           | * * * Fanekontroller              |
| Træk på statslig udgiftsramme<br>Statslig andel af udgifterne, ramme til Landsbyfornyelse                  | Hjemtag BTR<br>270.000<br>270.000 |
| Ny udgiftsramme                                                                                            |                                   |
| Nuværende udgiftsramme                                                                                     | 0                                 |
| Rammetræk                                                                                                  | 270.000                           |
| Ny udgiftsramme                                                                                            | 270.000                           |
|                                                                                                    | Næste                             |

Fanen *Beslutningens samlede udgifter* er primært relevant, når beslutningen har status *101 – Tilsagn.* Fanen viser udgifterne og rammetrækket på beslutningen og endvidere det eller de år, som rammetrækket stammer fra.

| Beslutningsskema om byfornyelse – Tilsagn                                                                  |               |                 |
|----------------------------------------------------------------------------------------------------|---------------|-----------------|
| Opret regnskab ] Ændr beslutning ] Bortfa                                                                  | ld Udskriv    | Alle kontroller |
| Generelt Fysiske forhold og bygninger Økonomi Rammetræk/overførsel Beslutningens samlede udgifter Refusion |               |                 |
| Beslutningens udgifter                                                                                     |               |                 |
| Generelle refusionsberettigede udgifter                                                                    |               | 200.000         |
| Kontant tilskud til ejer                                                                                   |               | 250.000         |
| Beslutningens udgifter                                                                                     |               | 450.000         |
| Statslig andel af udgift                                                                                   |               |                 |
|                                                                                                    | Aktuelt behov | Hjemtaget       |
| Generelle refusionsberettigede udgifter                                                                    | 120.000       | 120.000         |
| Kontant tilskud til ejer                                                                                   | 150.000       | 150.000         |
| Statslig andel af udgift i alt                                                                             | 270.000       | 270.000         |
| Heraf trækkes på ramme til Landsbyfornyelse                                                                |               | 270.000         |
| Rammetrækkets fordeling på rammeår                                                                         |               |                 |
| Fra ramme til Landsbyfornyelse, 2024                                                                       |               | 270.000         |
|                                                                                                    |               | Næste           |

#### 3.4.6 Fanen Refusion på en klassisk nedrivning

Når beslutningen har opnået status *101 – Tilsagn*, har beslutningen fået tilføjet fanen *Refusion*. Dermed har kommunen mulighed for at indmelde udgifter, som kommunen har afholdt, til refusion hos Udbetaling Danmark.

| Beslutningsskema om byfornyelse – Tilsagn                                                                                                    |                                     |                                |                                  |                     |         |                 |  |
|----------------------------------------------------------------------------------------------------|-------------------------------------|--------------------------------|----------------------------------|---------------------|---------|-----------------|--|
|                                                                                                    | Opret                               | regnskab 🛛                     | Ændr beslut                      | tning Bortfald      | Udskriv | Alle kontroller |  |
| Generelt Fysiske forhold og bygninger Økonomi Rammetræk/overførsel Beslutning                                                                                                    | ens samlede ud                      | dgifter Refu                   | sion                             |                     |         |                 |  |
| Refusion                                                                                                    |                                     |                                |                                  |                     |         |                 |  |
| Art                                                                                                    | Ejendomsnr.                         | Budget                         | Afholdt                          | Ny refusion Procent |         |                 |  |
| 24 Generelle refusionsberettigede udgifter, Landsbyfornyelse                                                                                                    |                                     | 200.000                        | 0                                | 0                   |         |                 |  |
| 22 Kontant tilskud til ejer/tilskud til vedligeholdelse, Landsbyfornyelse (se note)                                                                                                    | 706746                              | 200.000                        | 0                                | 0                   |         |                 |  |
| l alt                                                                                                    | -                                   | 400.000                        | 0 G                              | odkend ny refusion  |         |                 |  |
| Noter                                                                                                    |                                     |                                |                                  |                     |         |                 |  |
| I søjlen "Ny refusion" skal kommunen angive det afholdte beløb. Det indmeldte beløb skal omfat<br>lagt sammen. Herefter skal kommunen klikke på knappen "Godkend ny refusion", hvorved de ind<br>Udbetaling Danmark.                                                                                                    | te både den kon<br>dberettede oplys | nmunale og d<br>sninger overfø | en statslige d<br>res elektronis | el<br>ik til        |         |                 |  |
| Art 8, 22:       Indtil kommunen har indberettet regnskab kan der kun udbetales et acontobeløb på 80 procent af refusionsbeløbet.         Art 18, 26:       Der kan ikke anmeldes refusioner til bevilget indfasningsstotte, da disse automatisk oprettes og godkendes af systemet.         Art 19, 73:       Der kan ikke anmeldes refusioner til busleje til tilfyttet lejlighed, da disse automatisk oprettes og godkendes af systemet. |                                     |                                |                                  |                     |         |                 |  |
| Hvis en eller flere arter ikke vises på listen øverst, er det fordi de ikke er relevante for beslutning                                                                                                    | en.                                 |                                |                                  |                     |         |                 |  |

I feltet *Ny refusion* på refusionsbilledet skal kommunen angive det statslige beløb, som ønskes indmeldt til Udbetaling Danmark. På BYF2012 skal både den statslige og kommunale del indgå i beløbet. Når kommunen angiver et beløb under *Ny refusion* og klikker på knappen *Godkend ny refusion*, oversendes de indberettede oplysninger elektronisk til Udbetaling Danmark.

Efter at kommunen har indmeldt et beløb til refusion, fremkommer en knap med navnet *Oversigt* til højre på refusionsbilledet. Når man klikker på knappen *Oversigt*, fremkommer nederst på billedet en liste over de refusionsanmodninger, der er lavet på beslutningen. I søjlen med navnet *Udbetaling Danmarks kvittering* fremgår det på hvilken dato, Udbetaling Danmark har behandlet den enkelte refusionsanmodning. Dette sker sædvanligvis ca. den 20. i måneden.

### 3.5 Friarealforbedring

Kommunen har mulighed for at gøre brug af reglerne om friarealforbedring under rammen til fornyelse af bymidter. Der er ikke mulighed for at bruge rammen til landsbyfornyelse til en friarealbeslutning.

#### 3.5.1 Oprettelse af friarealbeslutning

Kommunen opretter en ny friarealbeslutning via knappen *Ny beslutning* under *Funktioner*. Herefter fremkommer beslutningsoprettelsesbilledet, hvor kommunen i feltet *Beslutningsnavn* skal angive et navn, som kommer til at fungere som en identifikation af beslutningen i hele dens levetid. I rullemenuen *Beslutningstype* vælges 2 - *Friarealer*.

| Kun ramme til fornyelse af bymidter |                                            |
|-------------------------------------|--------------------------------------------|
| Beslutningsnavn                     | Byfornyelse 4                              |
| Beslutningstype                     | 2 - Friarealer                             |
| Anvendelse af rammer                | Kun ramme til fornyelse af bymidter $\sim$ |
|                                     | Opret beslutning                           |

Oprettelsen af beslutningen sker, når kommunen klikker på knappen *Opret beslutning*. Den nye beslutning har initialt status *100 - Indberetning af budget*, som er kladdestatus.

#### 3.5.2 Fanen Generelt på friarealbeslutning

Kommunen skal først udfylde fanen *Generelt* med kommunal kontaktpersons navn, to kommunale mail-adresser og datoen for den kommunale vedtagelse.

| Beslutningsskema om byfornyelse – Indberetning af budget                                                                                      |                                            |
|----------------------------------------------------------------------------------------------------|--------------------------------------------|
|                                                                                                    | Gem I Bortfald I Udskriv I Alle kontroller |
| Generelt Ejendomme Giv tilsagn Beslutningens samlede udgifter                                                                                 |                                            |
| Øvrige oplysninger om beslutningen                                                                                                    | ★★★ Fanekontroller                         |
| Kommune                                                                                                    | Odense (461)                               |
| Beslutningsnavn                                                                                                    | Byfornyelse 4                              |
| Sagsnummer i kommunen                                                                                                    | 10                                         |
| Beslutningstype                                                                                                    | 2 - Friarealer                             |
| Dato for hjemtagelse af BTR                                                                                                    | 01-01-2024                                 |
| Frist for afslutning af beslutning                                                                                                    |                                            |
| Styrelsens forlængelse af frist for afslutning af beslutning                                                                                  |                                            |
| Beslutningens statuskode                                                                                                    | 100 - Indberetning af budget               |
| Antal ændret                                                                                                    | 0                                          |
| Beslutningen skal gennemføres uden refusion efter byfornyelsesloven (§ 98, stk. 1)                                                            |                                            |
| Arbeider uden for hvfornvelsesloven (§ 98 stk 2)                                                                                              |                                            |
| Indberetters navn                                                                                                    | * Test                                     |
| Kommunens e-mailadresse 1                                                                                                    | * test1@example.com                        |
| Kommunens e-mailadresse 2                                                                                                    | * test2@example.com                        |
| Dato for kommunens vedtagelse                                                                                                    | * 10-01-2024                               |
| Ydes supplerende privat tilskud                                                                                                    |                                            |
| Ydes supplerende offentlig støtte                                                                                                    | *                                          |
| Arten af supplerende støtte/tilskud                                                                                                    | *                                          |
| Behov for midlertidige erstatningsboliger til antal husstande                                                                                 | 0                                          |
| Behov for permanente erstatningsboliger til antal husstande                                                                                   | 0                                          |
| Fælles friareals størrelse (m <sup>2</sup> )                                                                                                  | 0                                          |
| Antal boliger omfattet af friareal                                                                                                    | 50                                         |
| Ved friarealbeslutning: Afhjælpningsforanstaltninger vedrørende forurenet jord (m²)                                                           | 0                                          |
| Beslutning kun med kommunalt opkøb af ejendom i byer med mellem 4.000 og 20.000 indbyggere,<br>men uden ombygnings- eller nedrivningsudgifter | Nej                                        |

Endvidere udfyldes de budgetterede generelle refusionsberettigede udgifter. Når kommunen klikker på knappen *Gem og Næste*, går systemet til fanen *Ejendomme*, hvor ejendomsnumre for de ejendomme, som er omfattet af beslutningen, tilknyttes.

| Beslutningens generelle refusionsberettigede udgifter |              |
|-------------------------------------------------------|--------------|
| Godtgørelse vedrørende erhverv mv.                    | 0            |
| Fælles friarealer og fællesanlæg                      | 100.000      |
| Erstatningsboliger                                    | 0            |
| Administration                                        | 0            |
| Reetablering af naboejendomme                         | 0            |
| Generelle nedrivningsudgifter                         | 0            |
| Generelle refusionsberettigede udgifter               | 100.000      |
| Notefelter til brug i kommunen                        |              |
|                                                       |              |
|                                                       |              |
|                                                       |              |
|                                                       | Gem og Næste |

#### 3.5.3 Fanen Ejendomme på friarealbeslutning

Beslutninger af typen *Friarealer* oprettes uden mulighed for at indberette ombygningsudgifter på ejendommene. Kommunen har alene mulighed for at angive de ejendomsnumre, beslutningen vedrører på fanen *Ejendomme*. Det gøres ved at indtaste et ejendomsnummer, og derefter klikke på knappen *Tilføj ejendom*. Der skal være mere end en ejendom tilknyttet beslutningen.

| Beslutningssk  | kema om byfornyelse – Indberetning af budget                            |      |      |          |         |                 |
|----------------|-------------------------------------------------------------------------|------|------|----------|---------|-----------------|
|                |                                                                         |      | Gem  | Bortfald | Udskriv | Alle kontroller |
| Generelt Ejend | domme Giv tilsagn Beslutningens samlede udgifter                        |      |      |          |         |                 |
| Tilføj ejendor | mme                                                                     |      |      |          |         |                 |
| Ejendomsnumm   | er 0 Tilføj ejendom                                                     |      |      |          |         |                 |
| Ejendomme      |                                                                         |      | <br> | <br>     | <br>    |                 |
| Ejendomsnumm   | ier 212727                                                              | Slet |      |          |         |                 |
| Beliggenhed    | Korsløkkevej 9<br>5220                                                  |      |      |          |         |                 |
| Matrikel       | Ejby, Odense Jorder<br>18c                                              |      |      |          |         |                 |
| Ejer           | FYNS ALMENNYTTIGE BOLIGSELSKAB<br>Vestre Stationsvej 5<br>5000 Odense C |      |      |          |         |                 |
| Ejendomsnumm   | ier 706746                                                              | Slet |      |          |         |                 |
| Beliggenhed    | Cortex Park Vest 5D<br>5230                                             |      |      |          |         |                 |
| Matrikel       | Killerup, Odense Jorder<br>4bg                                          |      |      |          |         |                 |
| Ejer           | Opdelt i ejerlejligheder<br>Fiktiv p/v tilføjet af GST.                 |      |      |          |         |                 |
|                |                                                                         |      |      |          |         |                 |
|                |                                                                         |      |      |          |         | Næste           |

Når kommunen klikker på *Næste*, går systemet til fanen *Giv tilsagn*, hvor hjemtagelsen af ramme til beslutningen finder sted. Kommunen skal fordele beslutningens udgifter på felterne vedrørende de enkelte år. Når der trykkes på knappen *Gem*, beregnes de statslige andele af udgifterne på hvert enkelt år.

| Beslutningsskema om byfornyelse – Indberetning af budget                       |     |          |             |                 |
|--------------------------------------------------------------------------------|-----|----------|-------------|-----------------|
|                                                                                | Gem | Bortfald | Udskriv     | Alle kontroller |
| Generelt Ejendomme Giv tilsagn Beslutningens samlede udgifter                  |     |          |             |                 |
| Rammer til udgifter eksklusive indfasningsstøtte                               |     |          | * * *       | Fanekontroller  |
| Udgifter overført fra generelt- og økonomifanerne                              |     |          | 100.00      | 10              |
| Heraf dækkes af fornyelse af bymidter (ekskl. forsøg) Vis alle årstalsfelter   |     |          |             |                 |
| Fra ramme til fornyelse af bymidter, 2023                                      |     |          | 50.00       | 0               |
| Fra ramme til fornyelse af bymidter, 2024                                      |     |          | 50.00       | 0               |
| Statslig andel af udgifterne (ekskl. forsøg)                                   |     |          |             |                 |
| Ramme til fornyelse af bymidter, 2023                                          |     |          | 30.00       | 0               |
| Ramme til fornyelse af bymidter, 2024                                          |     |          | 30.00       | 0               |
| Heraf dækkes af forsøg vedrørende fornyelse af bymidter Vis alle årstalsfelter |     |          |             |                 |
| Rammetræk/overførsel                                                           |     |          |             |                 |
|                                                                                |     |          | Hjemtag BTR | L               |
| Træk på statslig udgiftsramme (ekskl. forsøg)                                  |     |          | 60.00       | 0               |
| Ramme til fornyelse af bymidter (ekskl. forsøg) Vis alle årstalsfelter         |     |          |             |                 |
| Ramme til fornyelse af bymidter, 2023                                          |     |          | 30.00       | 0               |
| Ramme til fornyelse af bymidter, 2024                                          |     |          | 30.00       | 0               |
| Træk på statslig udgiftsramme til forsøg                                       |     |          |             | 0               |
| Ramme til forsøg vedrørende fornyelse af bymidter Vis alle årstalsfelter       |     |          |             |                 |
|                                                                                |     |          | Go          | dkend           |
| Ny udgiftsramme                                                                |     |          |             |                 |
| Udgiftsramme til fornyelse af bymidter (ekskl. forsøg)                         |     |          |             |                 |
| Nuværende udgiftsramme                                                         |     |          |             | 0               |
| Rammetræk                                                                      |     |          | 60.00       | 0               |
| Ny udgiftsramme                                                                |     |          | 60.00       | 0               |
| Udgiftsramme til forsøg vedrørende fornyelse af bymidter                       |     |          |             | _               |

Trækket fra kommunens ramme til fornyelse af bymidter sker, når kommunen klikker på knappen *Godkend*. Når der er hjemtaget ramme, vil beslutningens statuskode skifte til *101 - Tilsagn* og overskriften ændres fra *Indberetning af budget* til *Tilsagn*. Endvidere ændres fanens navn til *Rammetræk/overførsel*.

#### 3.5.4 Fanen Beslutningens samlede udgifter på friarealbeslutning

Fanen *Beslutningens samlede udgifter* viser udgifter og rammetræk på beslutningen. Fanen viser endvidere det eller de år, som rammetrækket stammer fra. Fanen er primært relevant, når beslutningen har status *101 – Tilsagn*.

| Beslutningsskema om byfornyelse – Tilsagn                                                    |                                     |                  |                 |
|----------------------------------------------------------------------------------------------|-------------------------------------|------------------|-----------------|
|                                                                                              | Ændr beslutning Afslut beslutning B | Bortfald Udskriv | Alle kontroller |
| Generelt Ejendomme Rammetræk/overførsel Beslutningens samlede udgifter Refusion              |                                     |                  |                 |
| Beslutningens udgifter                                                                       |                                     |                  |                 |
| Generelle refusionsberettigede udgifter                                                      |                                     |                  | 100.000         |
| Beslutningens udgifter                                                                       |                                     |                  | 100.000         |
| Statslig andel af udgift                                                                     |                                     |                  |                 |
|                                                                                              |                                     | Aktuelt behov    | Hjemtaget       |
| Generelle refusionsberettigede udgifter, tilskud til vedligehold og kontant tilskud til ejer |                                     | 60.000           | 60.000          |
| Heraf forsøg                                                                                 |                                     |                  | 0               |
| Statslig andel af udgift i alt                                                               |                                     | 60.000           | 60.000          |
| Heraf trækkes på ramme til fornyelse af bymidter Vis alle årstalsfelter                      |                                     |                  |                 |
| Fornyelse af bymidter, 2023                                                                  |                                     |                  | 30.000          |
| Fornyelse af bymidter, 2024                                                                  |                                     |                  | 30.000          |
| Heraf trækkes på forsøgsramme til fornyelse af bymidter Vis alle årstalsfelter               |                                     |                  |                 |
|                                                                                              |                                     |                  | Næste           |

#### 3.5.5 Fanen Refusion på friarealbeslutning

Når beslutningen har opnået status *101 – Tilsagn*, har beslutningen fået tilføjet fanen *Refusion*, hvormed kommunen har mulighed for at indmelde udgifter, som kommunen har afholdt, til refusion hos Udbetaling Danmark.

Kommunen angiver et beløb under *Ny refusion* og klikker på knappen *Godkend ny refusion*. Herved oversendes de indberettede oplysninger elektronisk til Udbetaling Danmark.

| Beslutningsskema om byfornyelse – Tilsagn                                                                                                    |                                                         |                                               |                                    |                     |         |                 |
|----------------------------------------------------------------------------------------------------|---------------------------------------------------------|-----------------------------------------------|------------------------------------|---------------------|---------|-----------------|
|                                                                                                    | Ændr bes                                                | lutning A                                     | fslut beslutn                      | ing Bortfald        | Udskriv | Alle kontroller |
| Generelt Ejendomme Rammetræk/overførsel Beslutningens samlede udgifter Refusi                                                                                                    | on                                                      |                                               |                                    |                     |         |                 |
| Refusion                                                                                                    |                                                         |                                               |                                    |                     |         |                 |
| Art                                                                                                    | Ejendomsnr.                                             | Budget                                        | Afholdt                            | Ny refusion Procent |         |                 |
| 200 Fornyelse af Bymidter                                                                                                    |                                                         | 100.000                                       | 0                                  | 0                   |         |                 |
| 201 Forsøg vedrørende fornyelse af Bymidter                                                                                                    |                                                         | 0                                             | 0                                  | 0                   |         |                 |
| lalt                                                                                                    | _                                                       | 100.000                                       | 0 0                                | Godkend ny refusion |         |                 |
| Noter                                                                                                    |                                                         |                                               |                                    |                     |         |                 |
| I søjlen "Ny refusion" skal kommunen angive det afholdte beløb. Det indmeldte beløb skal omfatt<br>lagt sammen. Herefter skal kommunen klikke på knappen "Godkend ny refusion", hvorved de ind<br>Udbetaling Danmark.                                                                                                    | e både den komr<br>berettede oplysn                     | nunale og de<br>inger overfør                 | en statslige de<br>res elektronisk | l<br>k til          |         |                 |
| Art 8, 22:         Indtil kommunen har indberettet regnskab kan der kun udbetales et acontobeløb på           Art 18, 26:         Der kan ikke anmeldes refusioner til bevilget indfasningsstøtte, da disse automatisk           Art 19, 73:         Der kan ikke anmeldes refusioner til husleje til tilftyttet lejlighed, da disse automatisk | 80 procent af ref<br>oprettes og god<br>oprettes og god | fusionsbeløb<br>kendes af sys<br>kendes af sy | et.<br>stemet.<br>rsternet.        |                     |         |                 |
| Hvis en eller flere arter ikke vises på listen øverst, er det fordi de ikke er relevante for beslutninge                                                                                                    | en.                                                     |                                               |                                    |                     |         |                 |

Efter at kommunen har indmeldt et beløb til refusion, fremkommer en knap med navnet *Oversigt* til højre på refusionsbilledet. Når man klikker på knappen *Oversigt*, fremkommer nederst på billedet en liste over de refusionsanmodninger, der er lavet på beslutningen.

I søjlen med navnet Udbetaling Danmarks kvittering fremgår det på hvilken dato, Udbetaling Danmark har behandlet den enkelte refusionsanmodning. Det sker sædvanligvis ca. den 20. i måneden. Kommunen kan maksimalt hjemtage refusioner for et beløb svarende til rammetrækket på beslutningen.

### 3.6 Kondemnering uden påbud

Kondemnering af sundheds- og brandfarlige boliger eller opholdsrum vil typisk være uden påbud. En kondemneringsbeslutning skal kun oprettes med påbud, hvis kommenen har meddelt påbud efter § 75 a og § 75 b i lov om byfornyelse og udvikling af byer. I alle andre tilfælde skal en kondemnering oprettes med beslutningstypen *Kondemnering uden påbud*. Ved kondemnering uden påbud er der ingen mulighed for at indberette ombygningsudgifter på ejendommen.

#### 3.6.1 Oprettelse af kondemnering uden påbud

Kommunen opretter en ny beslutning om kondemnering uden påbud via knappen *Ny beslutning* under *Funktioner*. På beslutningsoprettelsesbilledet skal kommunen i feltet *Beslutningsnavn* angive et navn, som kommer til at fungere som en identifikation af beslutningen i hele dens levetid. I rullemenuen *Beslutningstype* vælges *4 - Kondemnering uden kommunalt påbud*.

| Opret beslutning kun med ramme til Landsbyforny                                                                                                    | /else, med tilsagn den 1. maj 2019 eller senere                                                                                                    |
|----------------------------------------------------------------------------------------------------|----------------------------------------------------------------------------------------------------|
| Beslutningsnavn                                                                                                    | Byfornyelse 5                                                                                                    |
| Beslutningstype                                                                                                    | 4 - Kondemnering uden kommunalt påbud                                                                                                    |
| Anvendelse af rammer                                                                                                    | Kun ramme til Landsbyfornyelse V                                                                                                    |
| Er dato for tilsagn til ejer (eller dato for kommunalbestyrelsens vedtagelse) den 1. maj 2019 eller senere?                                                             | Ja v                                                                                                    |
| Indfasningsstøtte                                                                                                    |                                                                                                    |
| Beslutningens ejendomme er beliggende i det åbne land eller i<br>en by med under 4.000 indbyggere                                                                       |                                                                                                    |
| For at benytte denne beslutningstype skal kommunen have nedl<br>og § 75 b i lov om byfornyelse og udvikling af byer. Hvis kommu<br>oprettes som kondemnering med påbud. | 'agt forbud mod ophold eller beboelse, men uden at kommunen har meddelt påbud efter § 75 a<br>nen derimod giver ejeren påbud om afhjælpning af de kondemnable forhold, skal beslutningen |
|                                                                                                    | Opret beslutning                                                                                                    |

Hvis der skal udbetales indfasningsstøtte til husstande, der genhuses, har kommunen i markeringsfeltet *Indfasningsstøtte* på beslutningsoprettelsesbilledet mulighed for at angive, at beslutningen skal kunne beregne. Hvis kommunen sætter markering i feltet *Indfasningsstøtte*, skal der tillige angives et ejendomsnummer. Det skal vælges, om beslutningen finansieres under rammen til landsbyfornyelse eller rammen til fornyelse af bymidter. Der er endelig mulighed for at angive, at beslutningen er uden statslig refusion, jf. byfornyelseslovens § 98, stk. 1.

Oprettelsen af beslutningen sker, når kommunen klikker på knappen *Opret beslutning*. Den nye beslutning har initialt status *100 - Indberetning af budget*, som er kladdestatus.

#### 3.6.2 Fanen Generelt ved kondemnering uden påbud

Kommunen skal først udfylde fanen *Generelt*, som indeholder generelle oplysninger om beslutningen, den aktuelle statuskode samt budgetterede generelle refusionsberettigede udgifter.

| Beslutningsskema om byfornyelse – Indberetning af budget                                                                                            |                                            |
|----------------------------------------------------------------------------------------------------|--------------------------------------------|
|                                                                                                    | Gem 📘 Bortfald 📘 Udskriv 📕 Alle kontroller |
| Generelt Ejendomme Giv tilsagn Beslutningens samlede udgifter                                                                                       |                                            |
| Øvrige oplysninger om beslutningen                                                                                                    | * * * Fanekontroller                       |
| Kommune                                                                                                    | Odense (461)                               |
| Beslutningsnavn                                                                                                    | Byfornyelse 5                              |
| Sagsnummer i kommunen                                                                                                    | 11                                         |
| Beslutningstype                                                                                                    | 4 - Kondemnering uden kommunalt påbud      |
| Dato for hjemtagelse af BTR                                                                                                    | 01-01-2024                                 |
| Frist for afslutning af beslutning                                                                                                    |                                            |
| Styrelsens forlængelse af frist for afslutning af beslutning                                                                                        |                                            |
| Beslutningens statuskode                                                                                                    | 100 - Indberetning af budget               |
| Antal ændret                                                                                                    | 0                                          |
| Beslutningen skal gennemføres uden refusion efter byfornyelsesloven (§ 98, stk. 1)                                                                  |                                            |
| Arbejder uden for byfornyelsesloven (§ 98, stk. 2)                                                                                                  |                                            |
| Indberetters navn                                                                                                    | * Test                                     |
| Kommunens e-mailadresse 1                                                                                                    | * test1@example.com                        |
| Kommunens e-mailadresse 2                                                                                                    | * test2@example.com                        |
| Dato for kommunens vedtagelse                                                                                                    | * 10-01-2024                               |
| Ydes supplerende privat tilskud                                                                                                    | *                                          |
| Ydes supplerende offentlig støtte                                                                                                    | *                                          |
| Ejendommen er beboet på kondemneringstidspunktet                                                                                                    |                                            |
| Arten af supplerende støtte/tilskud                                                                                                    | *                                          |
| Behov for midlertidige erstatningsboliger til antal husstande                                                                                       | 0                                          |
| Behov for permanente erstatningsboliger til antal husstande                                                                                         | 0                                          |
| Beslutning kun med kommunalt opkøb af ejendom i byer med under 4.000 indbyggere eller åbent<br>land, men uden ombygnings- eller nedrivningsudgifter | Nej                                        |
| Beslutningens ejendomme er beliggende i det äbne land eller i en by med under 4.000 indbyggere                                                      |                                            |

På fanen *Generelt* skal angives den kommunale kontaktpersons navn, to kommunale mailadresser og datoen for den kommunale vedtagelse af kondemneringen. Endvidere udfyldes de budgetterede generelle refusionsberettigede udgifter.

| Beslutningens generelle refusionsberettigede udgifter                                    |                  |
|------------------------------------------------------------------------------------------|------------------|
| Erstatning, tilskud mv.                                                                  | 100.000          |
| Erstatningsboliger                                                                       | 0                |
| Administration                                                                           | 0                |
| Reetablering af naboejendomme                                                            | 0                |
| Generelle nedrivningsudgifter                                                            | 0                |
| Kommunale udgifter til opkøb af ejendomme i byer under 4.000 indbyggere eller åbent land | 0                |
| Udgifter til undersøgelse af sundheds- og brandfare                                      | 0                |
| Generelle refusionsberettigede udgifter                                                  | 100.000          |
| Ramme til Landsbyfornyelse                                                               |                  |
| Generelle refusionsberettigede udgifter                                                  | 100.000          |
| Heraf dækkes fra ramme til Landsbyfornyelse                                              | 100.000          |
| Statslig andel af udgifterne, ramme til Landsbyfornyelse                                 | 60.000           |
| Notefelter til brug i kommunen                                                           |                  |
|                                                                                          |                  |
|                                                                                          |                  |
|                                                                                          |                  |
|                                                                                          | Gem og Næste 🗸 🗸 |

Når kommunen klikker på knappen *Gem og næste* nederst på fanen *Generelt*, går systemet til fanen *Ejendomme*, hvor ejendomsnummeret for ejendomme, som er omfattet af beslutningen, tilknyttes. Hvis beslutningen er oprettet med indfasningsstøtte, er ejendommen allerede tilknyttet.

#### 3.6.3 Fanen Ejendomme ved kondemnering uden påbud

På en beslutning uden indfasningsstøtte tilknyttes en ejendom ved at indtaste et ejendomsnummer, og derefter klikke på knappen *Tilføj ejendom*.

| Beslutningss  | kema om byfornyelse – Indberetning af budget                            |      |     |          |         |                 |
|---------------|-------------------------------------------------------------------------|------|-----|----------|---------|-----------------|
|               |                                                                         |      | Gem | Bortfald | Udskriv | Alle kontroller |
| Generelt Ejen | ndomme Giv tilsagn Beslutningens samlede udgifter                       |      |     |          |         |                 |
| Tilføj ejendo | mme                                                                     |      |     |          |         |                 |
| Ejendomsnumm  | ner 0 Tilføj ejendom                                                    |      |     |          |         |                 |
| Ejendomme     |                                                                         |      |     |          |         |                 |
| Ejendomsnumm  | ner 212727                                                              | Slet |     |          |         |                 |
| Beliggenhed   | Korsløkkevej 9<br>5220                                                  |      |     |          |         |                 |
| Matrikel      | Ejby, Odense Jorder<br>18c                                              |      |     |          |         |                 |
| Ejer          | FYNS ALMENNYTTIGE BOLIGSELSKAB<br>Vestre Stationsvej 5<br>5000 Odense C |      |     |          |         |                 |
|               |                                                                         |      |     |          |         |                 |
|               |                                                                         |      |     |          |         | Næste           |

Når kommunen klikker på *Næste*, går systemet til fanen *Giv tilsagn*, hvor hjemtagelsen af ramme til beslutningen finder sted. Ved beslutninger med indfasningsstøtte bør kommunen dog først gå til fanen *Indfasningsstøtte* og beregne indfasningsstøtten.

#### 3.6.4 Fanen Giv tilsagn ved kondemnering uden påbud

Hvis beslutningen finansieres under rammen til fornyelse af bymidter, skal kommunen fordele beslutningens udgifter på felterne vedrørende de enkelte år. Når der trykkes på knappen *Gem*, beregnes de statslige andele af udgifterne på hvert enkelt år. For landsbyfornyelse foretages der derimod ikke en sådan fordeling.

| Beslutningsskema om byfornyelse – Indberetning af budget                                                     |     |          |                                            |
|----------------------------------------------------------------------------------------------------|-----|----------|--------------------------------------------|
|                                                                                                    | Gem | Bortfald | Udskriv Alle kontroller                    |
| Generelt Ejendomme Giv tilsagn Beslutningens samlede udgifter                                                |     |          |                                            |
| Rammer til udgifter eksklusive indfasningsstøtte                                                             |     |          | * * * Fanekontroller                       |
| Træk på statslig udgiftsramme<br>Statslig andel af udgifterne, ramme til Landsbyfornyelse<br>Ny udgiftsramme |     |          | Hjemtag BTR<br>60.000<br>60.000<br>Godkend |
| Nuværende udgiftsramme<br>Rammetræk<br>Nu udgiftsramme                                                       |     |          | 0<br>60.000                                |
|                                                                                                    |     |          | Næste                                      |

Trækket fra kommunens ramme til landsbyfornyelse eller rammen til fornyelse af bymidter sker, når kommunen klikker på knappen *Godkend*. Når der er hjemtaget ramme, vil beslutningens statuskode skifte til *101 - Tilsagn* og overskriften ændres fra *Indberetning af budget* til *Tilsagn*. Endvidere ændres fanens navn til *Rammetræk/overførsel*.

#### 3.6.5 Fanen Beslutningens samlede udgifter ved kondemnering uden påbud

Fanen *Beslutningens samlede udgifter* viser udgifter og rammetræk på beslutningen. Fanen viser endvidere det eller de år, som rammetrækket stammer fra. Fanen er primært relevant, når beslutningen har status *101 – Tilsagn*.

| Beslutningsskema om byfornyelse – Tilsagn                                       |                                  |                  |                 |
|---------------------------------------------------------------------------------|----------------------------------|------------------|-----------------|
| Æ                                                                               | ndr beslutning Afslut beslutning | Bortfald Udskriv | Alle kontroller |
| Generelt Ejendomme Rammetræk/overførsel Beslutningens samlede udgifter Refusion |                                  |                  |                 |
| Beslutningens udgifter                                                          |                                  |                  |                 |
| Generelle refusionsberettigede udgifter                                         |                                  |                  | 100.000         |
| Beslutningens udgifter                                                          |                                  |                  | 100.000         |
| Statslig andel af udgift                                                        |                                  |                  |                 |
|                                                                                 |                                  | Aktuelt behov    | Hjemtaget       |
| Generelle refusionsberettigede udgifter                                         |                                  | 60.000           | 60.000          |
| Statslig andel af udgift i alt                                                  |                                  | 60.000           | 60.000          |
| Heraf trækkes på ramme til Landsbyfornyelse                                     |                                  |                  | 60.000          |
| Rammetrækkets fordeling på rammeår                                              |                                  |                  |                 |
| Fra ramme til Landsbyfornyelse, 2024                                            |                                  |                  | 60.000          |
|                                                                                 |                                  |                  | Næste           |

#### 3.6.6. Fanen Refusion ved kondemnering uden påbud

Når beslutningen har opnået status *101 – Tilsagn*, har beslutningen fået tilføjet fanen *Refusion*, hvormed kommunen har mulighed for at indmelde udgifter, som kommunen har afholdt, til refusion hos Udbetaling Danmark.

Kommunen angiver et beløb under *Ny refusion* og klikker på knappen *Godkend ny refusion*. Herved oversendes de indberettede oplysninger elektronisk til Udbetaling Danmark.

| Beslutningsskema om byfornyelse – Tilsagn                                                                                                    |             |           |              |                     |         |                 |
|----------------------------------------------------------------------------------------------------|-------------|-----------|--------------|---------------------|---------|-----------------|
|                                                                                                    | Ændr be     | eslutning | Afslut beslu | itning Bortfald     | Udskriv | Alle kontroller |
| Generelt Ejendomme Rammetræk/overførsel Beslutningens samlede udgifter Refus                                                                                                    | sion        |           |              |                     |         |                 |
| Refusion                                                                                                    |             |           |              |                     |         |                 |
| Art                                                                                                    | Ejendomsnr. | Budget    | Afholdt      | Ny refusion Procen  | t       |                 |
| 56 Generelle refusionsberettigede udgifter eksklusiv påbudte foranstaltninger,<br>Landsbyfornyelse                                                                                                    |             | 100.000   | 0            | 0                   |         |                 |
| l alt                                                                                                    |             | 100.000   | 0            | Godkend ny refusion |         |                 |
| Noter                                                                                                    |             |           |              |                     |         |                 |
| I søjlen "Ny refusion" skal kommunen angive det afholdte beløb. Det indmeldte beløb skal omfatte både den kommunale og den statslige del<br>lagt sammen. Herefter skal kommunen klikke på knappen "Godkend ny refusion", hvorved de indberettede oplysninger overføres elektronisk til<br>Udbetaling Danmark.                                                                                                   |             |           |              |                     |         |                 |
| Art 8, 22: Indtil kommunen har indberettet regnskab kan der kun udbetales et acontobeløb på 80 procent af refusionsbeløbet.<br>Art 18, 26: Der kan ikke anmeldes refusioner til bevilget indfasningsstatte, da disse automatisk oprettes og godkendes af systemet.<br>Art 19, 73: Der kan ikke anmeldes refusioner til husleje til tilflyttet lejlighed, da disse automatisk oprettes og godkendes af systemet. |             |           |              |                     |         |                 |
| Hvis en eller flere arter ikke vises på listen øverst, er det fordi de ikke er relevante for beslutning                                                                                                    | gen.        |           |              |                     |         |                 |

Efter at kommunen har indmeldt et beløb til refusion, fremkommer en knap med navnet *Oversigt* til højre på refusionsbilledet. Når man klikker på knappen *Oversigt*, fremkommer nederst på billedet en liste over de refusionsanmodninger, der er lavet på beslutningen.

I søjlen med navnet Udbetaling Danmarks kvittering fremgår det på hvilken dato, Udbetaling Danmark har behandlet den enkelte refusionsanmodning. Dette sker sædvanligvis ca. den 20. i måneden. Kommunen kan maksimalt hjemtage refusioner for et beløb svarende til rammetrækket på beslutningen.

### 3.7 Kondemnering med påbud

En kondemneringsbeslutning skal kun oprettes med påbud, hvis kommenen meddeler påbud efter § 75 a og § 75 b i lov om byfornyelse og udvikling af byer. På beslutningstypen *Kondemnering med påbud* skal der indberettes ombygningsudgifter på ejendomsniveauet. Derfor oprettes denne beslutningstype med skema til ejendomsøkonomi på fanen Økonomi.

#### 3.7.1 Oprettelse af kondemnering med påbud

Indberetningen af en kondemnering med påbud følger i store træk indberetningen af en bygningsfornyelse, dom med enkelte afvigelser. På oprettelsesbilledet under *Beslutningstype* vælges *3 – Kondemnering med påbud*.

| Opret beslutning     |                                                                                                    |
|----------------------|----------------------------------------------------------------------------------------------------|
| Beslutningsnavn      | Byfornyelse 1                                                                                                    |
| Beslutningstype      | 1 - Bygningsfornyelse V                                                                                                    |
| Anvendelse af rammer | 1 - Bygningsfornyelse                                                                                                    |
|                      | 2 - Friarealer<br>3 - Kondemnering med kommunalt påbud                                                                                                    |
|                      | 4 - Kondemnering uden kommunalt pabud<br>5 - Foranstaltninger uden for byfornyelseslovens anvendelsesområde (§ 98, stk. 2)<br>6 - Undersøgelser til afdækning af sundhedsfarlige forhold |

#### 3.7.2 Særligt om påbud i udlejningsboliger

Ved kondemnering af udlejningsejendomme med kommunalt påbud efter § 75 a og § 75 b i lov om byfornyelse og udvikling af byer, kan kommunen på fanen Økonomi foretage indberetning af ejendomsoplysninger og støtteberegning på samme måde som hvis der var tale om en beslutning om bygningsfornyelse. Det indebærer blandt andet, at der for udlejningsejendomme kan beregnes indfasningsstøtte og angives et beløb i feltet *Af kommunen valgt kontant tilskud til ejeren*.

Afvigelsen i forhold til bygningsfornyelse er afsnittet *Påbud* på fanen Økonomi. I dette afsnit opgøres den erstatning, som kommunen skal udbetale til ejere af udlejningsejendomme for påbudte foranstaltninger, som ikke forøger ejendommens værdi.

| Påbud                                                            |   |  |  |  |
|------------------------------------------------------------------|---|--|--|--|
| Tabsgivende udgifter                                             | 0 |  |  |  |
| Tabsgivende udgifter, der ikke vedrører påbudte foranstaltninger | 0 |  |  |  |
| Tabsgivende udgifter vedrørende påbudte foranstaltninger         | 0 |  |  |  |
| Tabsgivende udgifter vedrørende påbudte foranstaltninger         |   |  |  |  |

Feltet *Tabsgivende udgifter* beregnes automatisk af systemet og er udtryk for hvor stor en del af ombygningsudgiften, der ikke forøger ejendommens handelsværdi. I feltet *Tabsgivende udgifter, der ikke vedrører påbudte foranstaltninger* skal kommunen anføre hvor stor en del af de tabsgivende udgifter, der ikke vedrører påbudte foranstaltninger. Beløbet, der angives, må ikke være højere end de tabsgivende udgifter.

Systemet beregner selv indholdet af feltet *Tabsgivende udgifter vedrørende påbudte foranstaltninger*. Det beløb, som fremkommer i feltet, udgør den erstatning, der skal udbetales til ejeren. Beløbet overføres til fanen *Refusion*, hvor der findes en særskilt refusionsart med betegnelsen *Erstatning vedrørende påbud*. Den erstatning, som kommunen yder for de tabsgivende påbudte foranstaltninger, fragår i beregningsgrundlaget for det kontante tilskud til ejeren.

#### 3.7.3 Særligt om påbud i ejer- og andelsboliger samt forsamlingshuse

Også for ejer- eller andelsboligejendomme og forsamlingshuse, som tilknyttes kondemneringssager med påbud efter byfornyelseslovens § 75 a og § 75 b, har kommunen mulighed for at indberette ombygningsudgifter på fanen Økonomi. For disse ejendomme, sker der dog beregning af erstatning istedet for fastsættelse af støtte. Opstillingen på fanen Økonomi ligner den tilsvarende opstilling for bygningsfornyelse. Dog er det kun muligt at indberette håndværkerudgifter vedrørende kondemnable forhold og nedrivning. Feltet *Af kommunen valgt støtte* findes ikke. Derimod sker beregningen af erstatning i medfør af byfornyelseslovens § 75 b i afsnittet *Påbud* på fanen Økonomi.

| Påbud                                                    |   |
|----------------------------------------------------------|---|
| Godkendte udgifter til påbudte foranstaltninger          | 0 |
| Andel af udgifter, der forøger ejendommens handelsværdi  | 0 |
| Tabsgivende udgifter vedrørende påbudte foranstaltninger | 0 |

I feltet *Godkendte udgifter til påbudte foranstaltninger* vises de samlede udgifter til påbudte foranstaltninger. Beløbet er lig med de samlede ombygningsudgifter. I feltet *Andel af udgifterne der forøger ejendommens handelsværdi* har kommunen mulighed for at angive hvor stor en del af de godkendte udgifter til påbudte foranstaltninger, der medfører en forøgelse af ejendommens handelsværdi, jf. byfornyelseslovens § 75 b, stk. 4. Det indberettede beløb kan ikke overstige de godkendte udgifter til påbudte foranstaltninger.

Feltet *Tabsgivende udgifter vedrørende påbudte foranstaltninger* viser udgifterne til påbudte foranstaltninger efter at den del, der forøger ejendommens handelsværdi, er trukket fra. Kommunen udbetaler beløbet, som erstatning til ejeren i medfør af byfornyelseslovens § 75 b, stk. 1. Beløbet overføres til refusionsmodulet til refusionsarten med navnet *Erstatning vedrørende påbud*.

# 3.8 Foranstaltninger udenfor byfornyelseslovens anvendelsesområde (§ 98, stk. 2)

Beslutningstypen *Foranstaltninger udenfor byfornyelseslovens anvendelsesområde (§ 98, stk. 2)* bruges til beslutninger, som kun indeholder arbejder, som ikke er omfattet af byfornyelsesloven. Sådanne beslutninger trækker ikke på rammen og er uden statslig refusion.

Beslutninger oprettes uden fanen Økonomi og der er dermed ikke mulighed for at indberette ombygningsudgifter. Kommunen har alene mulighed for at angive de ejendomsnumre, beslutningen vedrører.

### 3.9 Undersøgelser til afdækning af sundhedsfarlige forhold

Beslutningstypen Undersøgelser til afdækning af sundhedsfarlige forhold benyttes af kommunerne til at trække ramme og anmelde statslig refusion vedrørende indgreb i bygningskonstruktioner, hvor sagen ikke nødvendigvis munder ud i en egentlig kondemnering med meddelelse af forbud mod ophold eller beboelse. På beslutninger af typen Undersøgelser til afdækning af sundhedsfarlige forhold er der ikke mulighed for at indberette ombygningsudgifter på ejendommen.

#### 3.9.1 Oprettelse af undersøgelsesbeslutning

Kommunen opretter en ny beslutning via knappen *Ny beslutning*, som findes under *Funktioner*. På beslutningsoprettelsesbilledet skal kommunen i feltet *Beslutningsnavn* angive et navn, som kommer til at fungere som en identifikation af beslutningen i hele dens levetid. I rullemenuen *Beslutningstype* vælges 6 - *Undersøgelser til afdækning af sundhedsfarlige forhold*. Endelig skal kommunen angive om beslutningen finansieres under rammen til landsbyfornyelse eller under rammen til fornyelse af bymidter.

| Opret beslutning kun med ramme til Landsbyfornyelse, med tilsagn den 1. maj 2019 eller senere               |                                                                                 |  |  |  |  |
|----------------------------------------------------------------------------------------------------|---------------------------------------------------------------------------------|--|--|--|--|
| Beslutningsnavn Byfornyelse 7                                                                               |                                                                                 |  |  |  |  |
| Beslutningstype                                                                                             | 6 - Undersøgelser til afdækning af sundhedsfarlige forhold $\qquad \qquad \lor$ |  |  |  |  |
| Anvendelse af rammer                                                                                        | Kun ramme til Landsbyfornyelse V                                                |  |  |  |  |
| Er dato for tilsagn til ejer (eller dato for kommunalbestyrelsens vedtagelse) den 1. maj 2019 eller senere? | Ja v                                                                            |  |  |  |  |
| Beslutningens ejendomme er beliggende i det åbne land eller i<br>en by med under 4.000 indbyggere           |                                                                                 |  |  |  |  |
|                                                                                                    | Opret beslutning                                                                |  |  |  |  |

Oprettelsen af beslutningen sker, når kommunen klikker på knappen *Opret beslutning*. Den nye beslutning har initialt status *100 - Indberetning af budget*, som er kladdestatus.

#### 3.9.2 Fanen Generelt på en undersøgelsesbeslutning

På fanen *Generelt* skal angives den kommunale kontaktpersons navn, to kommunale mailadresser og datoen for den kommunale vedtagelse af kondemneringen. Endvidere udfyldes de budgetterede generelle refusionsberettigede udgifter.

| Beslutningsskema om byfornyelse – Indberetning af budget                                                                                            |                                                    |
|----------------------------------------------------------------------------------------------------|----------------------------------------------------|
|                                                                                                    | Gem I Bortfald I Udskriv I Alle kontroller         |
| Generelt Ejendomme Giv tilsagn Beslutningens samlede udgifter                                                                                       |                                                    |
| Øvrige oplysninger om beslutningen                                                                                                    | * * * Fanekontroller                               |
| Kommune                                                                                                    | Odense (461)                                       |
| Beslutningsnavn                                                                                                    | Byfornyelse 7                                      |
| Sagsnummer i kommunen                                                                                                    | 13                                                 |
| Beslutningstype                                                                                                    | 6 - Undersøgelser til afdækning af sundhedsfarlige |
| Dato for hjemtagelse af BTR                                                                                                    | 01-01-2024                                         |
| Frist for afslutning af beslutning                                                                                                    |                                                    |
| Styrelsens forlængelse af frist for afslutning af beslutning                                                                                        |                                                    |
| Beslutningens statuskode                                                                                                    | 100 - Indberetning af budget                       |
| Antal ændret                                                                                                    | 0                                                  |
| Beslutningen skal gennemføres uden refusion efter byfornyelsesloven (§ 98, stk. 1)                                                                  |                                                    |
| Arbejder uden for byfornyelsesloven (§ 98, stk. 2)                                                                                                  |                                                    |
| Indberetters navn                                                                                                    | *                                                  |
| Kommunens e-mailadresse 1                                                                                                    | *                                                  |
| Kommunens e-mailadresse 2                                                                                                    | *                                                  |
| Dato for kommunens vedtagelse                                                                                                    | *                                                  |
| Ydes supplerende privat tilskud                                                                                                    | *                                                  |
| Ydes supplerende offentlig støtte                                                                                                    | *□                                                 |
| Arten af supplerende støtte/tilskud                                                                                                    | *                                                  |
| Behov for midlertidige erstatningsboliger til antal husstande                                                                                       | 0                                                  |
| Behov for permanente erstatningsboliger til antal husstande                                                                                         | 0                                                  |
| Beslutning kun med kommunalt opkøb af ejendom i byer med under 4.000 indbyggere eller åbent<br>land, men uden ombygnings- eller nedrivningsudgifter | Nej                                                |
| Beslutningens ejendomme er beliggende i det åbne land eller i en by med under 4.000 indbyggere                                                      |                                                    |

På en undersøgelsesbeslutning er der alene mulighed for at angive refusionsberettigede kommunale udgifter til undersøgelse af sundheds- og brandfare.

| Udgifter til undersøgelse af sundheds- og brandfare      | 50.000 |
|----------------------------------------------------------|--------|
| Ramme til Landsbyfornyelse                               |        |
| Udgifter til undersøgelse af sundheds- og brandfare      | 50.000 |
| Heraf dækkes fra ramme til Landsbyfornyelse              | 50.000 |
| Statslig andel af udgifterne, ramme til Landsbyfornyelse | 30.000 |
| Notefelter til brug i kommunen                           |        |
|                                                          |        |
|                                                          |        |
|                                                          |        |

Når kommunen klikker på knappen Gem og Næste, går systemet til fanen Ejendomme.

#### 3.9.3 Fanen Ejendomme på en undersøgelsesbeslutning

For undersøgelsesbeslutninger gælder, at der ikke er mulighed for at indberette ombygningsudgifter på ejendommene. Kommunen har alene mulighed for at angive de ejendomsnumre, beslutningen vedrører ved at indtaste et ejendomsnummer, og derefter klikke på knappen *Tilføj ejendom*.

| Beslutningsske  | ma om byfornyelse – Indberetning af budget              |      |   |     |          |   |        |                 |
|-----------------|---------------------------------------------------------|------|---|-----|----------|---|--------|-----------------|
|                 |                                                         |      | l | Gem | Bortfald | U | lskriv | Alle kontroller |
| Generelt Ejende | mme Giv tilsagn Beslutningens samlede udgifter          |      |   |     |          |   |        |                 |
| Tilføj ejendom  | me                                                      |      |   |     |          |   |        |                 |
| Ejendomsnumme   | 0 Tilføj ejendom                                        |      |   |     |          |   |        |                 |
| Ejendomme       |                                                         |      |   |     |          |   |        |                 |
| Ejendomsnumme   | 706746                                                  | Slet |   |     |          |   |        |                 |
| Beliggenhed     | Cortex Park Vest 5D<br>5230                             |      |   |     |          |   |        |                 |
| Matrikel        | Killerup, Odense Jorder<br>4bg                          |      |   |     |          |   |        |                 |
| Ejer            | Opdelt i ejerlejligheder<br>Fiktiv p/v tilføjet af GST. |      |   |     |          |   |        |                 |
|                 |                                                         |      |   |     |          |   |        |                 |
|                 |                                                         |      |   |     |          |   |        | Næste           |

#### 3.9.4 Fanen Giv tilsagn på en undersøgelsesbeslutning

Hvis beslutningen finansieres under rammen til fornyelse af bymidter, skal kommunen fordele beslutningens udgifter på felterne vedrørende de enkelte år. Når der trykkes på knappen *Gem*, beregnes de statslige andele af udgifterne på hvert enkelt år. For landsbyfornyelse foretages der derimod ikke en sådan fordeling.

| Beslutningsskema om byfornyelse – Indberetning af budget                                  |                                            |
|-------------------------------------------------------------------------------------------|--------------------------------------------|
|                                                                                           | Gem Bortfald Udskriv Alle kontroller       |
| Generelt Ejendomme Giv tilsagn Beslutningens samlede udgifter                             |                                            |
| Rammer til udgifter eksklusive indfasningsstøtte                                          | * * Fanekontroller                         |
| Træk på statslig udgiftsramme<br>Statslig andel af udgifterne, ramme til Landsbyfornyelse | Hjemtag BTR<br>30.000<br>30.000<br>Godkend |
| Ny udgittsramme                                                                           | 0                                          |
| Rammetræk                                                                                 | 30.000                                     |
| Ny udgiftsramme                                                                           | 30.000                                     |
|                                                                                           | Næste                                      |

Trækket fra kommunens ramme til landsbyfornyelse eller rammen til fornyelse af bymidter sker, når kommunen klikker på knappen *Godkend*. Når der er hjemtaget ramme, vil beslutningens

statuskode skifte til 101 - Tilsagn og overskriften ændres fra Indberetning af budget til Tilsagn. Endvidere ændres fanens navn til Rammetræk/overførsel.

#### 3.9.5 Fanen Beslutningens samlede udgifter på en undersøgelsesbeslutning

Fanen *Beslutningens samlede udgifter* viser udgifter og rammetræk på beslutningen. Fanen viser endvidere det eller de år, som rammetrækket stammer fra. Fanen er primært relevant, når beslutningen har status *101 – Tilsagn*.

| Beslutningsskema om byfornyelse – Indberetning af budget      |                                            |
|---------------------------------------------------------------|--------------------------------------------|
|                                                               | Gem 📔 Bortfald 🚺 Udskriv 📗 Alle kontroller |
| Generelt Ejendomme Giv tilsagn Beslutningens samlede udgifter |                                            |
| Beslutningens udgifter                                        |                                            |
| Generelle refusionsberettigede udgifter                       | 50.000                                     |
| Beslutningens udgifter                                        | 50.000                                     |
| Statslig andel af udgift                                      |                                            |
|                                                               | Aktuelt behov Hjemtaget                    |
| Generelle refusionsberettigede udgifter                       | 30.000 0                                   |
| Statslig andel af udgift i alt                                | 30.000 0                                   |
| Heraf trækkes på ramme til Landsbyfornyelse                   | 0                                          |

#### 3.9.6 Fanen Refusion på en undersøgelsesbeslutning

Når beslutningen har opnået status *101 – Tilsagn*, har beslutningen fået tilføjet fanen *Refusion*, hvormed kommunen har mulighed for at indmelde udgifter, som kommunen har afholdt, til refusion hos Udbetaling Danmark.

Kommunen angiver et beløb under *Ny refusion* og klikker på knappen *Godkend ny refusion*. Herved oversendes de indberettede oplysninger elektronisk til Udbetaling Danmark.

| Beslutningsskema om byfornyelse – Tilsagn                                                                                                    |                                         |                               |                                    |                     |         |                 |
|----------------------------------------------------------------------------------------------------|-----------------------------------------|-------------------------------|------------------------------------|---------------------|---------|-----------------|
|                                                                                                    | Ændr be                                 | slutning                      | Afslut beslut                      | ning Bortfald       | Udskriv | Alle kontroller |
| Generelt Ejendomme Rammetræk/overførsel Beslutningens samlede udgifter Refu                                                                                                    | usion                                   |                               |                                    |                     |         |                 |
| Refusion                                                                                                    |                                         |                               |                                    |                     |         |                 |
| Art                                                                                                    | Ejendomsnr.                             | Budget                        | Afholdt                            | Ny refusion Procent |         |                 |
| 56 Generelle refusionsberettigede udgifter eksklusiv påbudte foranstaltninger,<br>Landsbyfornyelse                                                                                                    |                                         | 50.000                        | 0                                  | 0                   |         |                 |
| l alt                                                                                                    |                                         | 50.000                        | 0                                  | Godkend ny refusion |         |                 |
| Noter                                                                                                    |                                         |                               |                                    |                     |         |                 |
| I søjlen "Ny refusion" skal kommunen angive det afholdte beløb. Det indmeldte beløb skal omf<br>lagt sammen. Herefter skal kommunen klikke på knappen "Godkend ny refusion", hvorved de i<br>Udbetaling Danmark. | atte både den kon<br>indberettede oplys | nmunale og d<br>ninger overfø | len statslige d<br>øres elektronis | el<br>sk til        |         |                 |
| Art 8, 22: Indtil kommunen har indberettet regnskab kan der kun udbetales et acontobeløb                                                                                                    | på 80 procent af r                      | efusionsbeløl                 | bet.                               |                     |         |                 |
| Art 18, 26: Der kan ikke anmeldes refusioner til bevilget indfasningsstøtte, da disse automati                                                                                                    | isk oprettes og god                     | dkendes af sy                 | ystemet.                           |                     |         |                 |
| Art 19, 73: Der kan ikke anmeldes refusioner til husleje til tilflyttet lejlighed, da disse automat                                                                                                    | tisk oprettes og go                     | dkendes af s                  | ystemet.                           |                     |         |                 |
| Hvis en eller flere arter ikke vises på listen øverst, er det fordi de ikke er relevante for beslutnir                                                                                                    | ngen.                                   |                               |                                    |                     |         |                 |

Efter at kommunen har indmeldt et beløb til refusion, fremkommer en knap med navnet *Oversigt* til højre på refusionsbilledet. Når man klikker på knappen *Oversigt*, fremkommer nederst på billedet en liste over de refusionsanmodninger, der er lavet på beslutningen.

I søjlen med navnet Udbetaling Danmarks kvittering fremgår det på hvilken dato, Udbetaling Danmark har behandlet den enkelte refusionsanmodning. Det sker sædvanligvis ca. den 20. i måneden. Kommunen kan maksimalt hjemtage refusioner for et beløb svarende til rammetrækket på beslutningen.

# 4. Indfasningsstøtte

I forbindelse med oprettelsen af en privat udlejningsejendom på en beslutning om bygningsfornyelse eller en beslutning om kondemnering med påbud danner systemet automatisk fanen *Indfasningsstøtte*. Fanen *Indfasningsstøtte* dannes endvidere på en kondemneringsbeslutning uden påbud, hvis kommunen på beslutningsoprettelsesbilledet angiver, at beslutningen skal oprettes med indfasningsstøtte.

## 4.1 Udlejer og boligenheder

Fanen *Indfasningsstøtte* indeholder oplysninger om ejendommens ejer samt de boligenheder, der findes i ejendommen.

| Beslutningsskema om byfornyel           | se – Indberetning af budget                  |                  |                  |                 |                         |         |                 |
|-----------------------------------------|----------------------------------------------|------------------|------------------|-----------------|-------------------------|---------|-----------------|
|                                         |                                              |                  |                  | Gem             | Bortfald                | Udskriv | Alle kontroller |
| Generelt Fysiske forhold og bygning     | ger Økonomi Giv tilsagn Beslutningens        | samlede udgifter | ndfasningsstøtte |                 |                         |         |                 |
| Oplysninger vedrørende indfas           | ningsstøtte                                  |                  |                  |                 |                         |         |                 |
| Udlejer                                 |                                              |                  |                  |                 |                         |         |                 |
| CPR-/CVR-nummer                         |                                              |                  |                  |                 | ]                       |         |                 |
| Navn                                    |                                              |                  |                  |                 |                         |         |                 |
| Adresse                                 |                                              |                  |                  |                 |                         |         | i i             |
| Postnummer og -distrikt                 |                                              |                  |                  |                 |                         |         | i               |
| Til udbetaling via NemKonto             |                                              |                  |                  | Navn og adresse |                         |         |                 |
| Vælg enten CVR- eller CPR-nummer        |                                              |                  | ~                |                 |                         |         | 1               |
| Udlejers CVR-/CPR-nummer                |                                              |                  |                  |                 |                         |         | 1               |
|                                         |                                              |                  |                  |                 |                         |         | 1               |
| Indfasningsstøtte                       |                                              |                  |                  |                 |                         |         |                 |
| Samlet aktuel indfasningsstøtte         |                                              |                  | 0                |                 |                         |         |                 |
| Ramme til Landsbyfornyelse              |                                              |                  |                  |                 |                         |         |                 |
| Rammerne til husstande der bliver boen  | de skal tages fra ramme til Landsbyfornyelse |                  |                  |                 |                         |         |                 |
| Hjemtaget fra ramme til Landsbyfornyels | 30<br>30                                     |                  | 0                |                 |                         |         |                 |
| Hjemtaget ramme i alt                   |                                              |                  | 0                |                 |                         |         |                 |
| Lejligheder                             |                                              |                  |                  |                 |                         |         |                 |
| Adresse                                 | Indfasningsstøtte over 10 år                 | Fraflytningsdato | Udbetaling pål   | begyndt State   | ıs                      |         |                 |
| Cortex Park Vest 5A, 1. MF              | 0                                            |                  |                  | Beta            | lingsplan er ikke oprel | ttet 🚺  | dberet støtte   |
| Cortex Park Vest 5A, 1. TH              | 0                                            |                  |                  | Beta            | lingsplan er ikke oprei | ttet 🚺  | dberet støtte   |
| Cortex Park Vest 5A, 1. TV              | 0                                            |                  |                  | Beta            | lingsplan er ikke oprel | ttet 🚺  | dberet støtte   |
| Cortex Park Vest 5A, 2. MF              | 0                                            |                  |                  | Beta            | lingsplan er ikke oprel | ttet In | dberet støtte   |
| Cortex Park Vest 5A, 2. TH              | 0                                            |                  |                  | Beta            | lingsplan er ikke oprel | ttet 🚺  | dberet støtte   |
| Cortex Park Vest 5A, 2. TV              | 0                                            |                  |                  | Beta            | lingsplan er ikke oprel | ttet 🚺  | dberet støtte   |
| Cortex Park Vest 5A, 3. MF              | 0                                            |                  |                  | Beta            | lingsplan er ikke oprel | ttet 🚺  | dberet støtte   |
| Cortex Park Vest 5A, 3. TH              | 0                                            |                  |                  | Beta            | lingsplan er ikke opre  | ttet 🚺  | dberet støtte   |
| Cortay Dark Vact 5A 2 TV                | 0                                            |                  |                  | Pote            | lingenlan or ikko oproj | Hot .   |                 |

Systemet finder automatisk frem til udlejerens navn og adresse. Endvidere finder systemet automatisk frem til samtlige beboelsesenheder i ejendommen og til identiteten på hver enkelt beboer.

Indfasningsstøtte til husstande, der bliver boende, udbetales til udlejeren. I feltet *Udlejers CVR-/CPR-nummer* skal kommunen derfor angive udlejerens CPR- eller CVR-nummer, så beløbet kan blive udbetalt til udlejerens Nemkonto. I feltet *Vælg enten CVR- eller CPR-nummer* skal angives, om det indberettede nummer er et CPR- eller et CVR-nummer. Når kommunen har indberettet nummeret og klikker på knappen *Gem*, henter systemet automatisk navn og adresse på den person eller den virksomhed, som nummeret tilhører. Den automatiske hentning af navn og adresse sker for at give kommunen mulighed for at kontrollere, at beløbene udbetales til den korrekte Nemkonto.

Det bemærkes, at der ikke må sættes markering i feltet *Der anvendes forsøgsramme*, da forsøgsordningen ikke omfatter bygningsfornyelse og kondemnering.

Boligenhederne vises nederst på fanen *Indfasningsstøtte*, idet systemet for hver enhed danner en knap med navnet *Indberet støtte*. Knapperne giver adgang til et sæt af faneblade for hver enkelt lejlighed. Ved hjælp af knapperne har kommunen for hver enkelt lejlighed i ejendommen mulighed for at indberette oplysninger til brug for beregning af indfasningsstøtte.

### 4.2 De enkelte lejligheder

Når man klikker på knappen *Indberet støtte*, kommer man ind på et sæt faneblade, der gælder for den pågældende boligenhed. Fra dette sæt af faneblade foretager kommunen beregningen af indfasningsstøtten for den husstand, som bebor lejligheden.

| Opret betalingsplan                                         |                           |                      |             |        |               | Gem Udskriv Alle kontroller Tilbage til oversig |
|-------------------------------------------------------------|---------------------------|----------------------|-------------|--------|---------------|-------------------------------------------------|
| Lejlighedsoplysninger Hu                                    | sstande som bliver boende | Permanent genhusning | Beregninger | Lejere | Betalingsplan | Næste lejlighed Fanekontroller                  |
| Statuskode<br>Ændringsnummer                                | 20 - Betalingsplan e<br>0 | r ikke oprettet      |             |        |               |                                                 |
| Adresse<br>Dato for godkendelse af udbe<br>Fraflytningsdato | Cortex Park Vest          |                      | 5           | A      | 01 MF         |                                                 |

Fanen *Lejlighedsoplysninger* rummer blandt andet statuskode og adresse. På dette faneblad er der endvidere mulighed for senere at indberette en fraflytningsdato i tilfælde af, at en husstand, som modtager indfasningsstøtte, fraflytter lejligheden.

Kommunen skal udfylde <u>enten</u> fanebladet *Husstande som bliver boende* <u>eller</u> fanebladet *Permanent genhusning*.

Hvis der skal udbetales indfasningsstøtte i medfør af § 15 i lov om byfornyelse og udvikling af byer, skal kommunen udfylde fanebladet *Husstande som bliver boende*. Er der derimod tale om permanent genhusning med indfasningsstøtte i medfør af § 67 i lov om byfornyelse og udvikling af byer, skal kommunen udfylde fanebladet *Permanent genhusning*.

| Lejlighed Cortex Park Vest 5A, 1 MF – Betalingsplan er ikke oprett                | et             |                      |                                                  |
|-----------------------------------------------------------------------------------|----------------|----------------------|--------------------------------------------------|
| Opret betalingsplan                                                               |                |                      | Gem Udskriv Alle kontroller Tilbage til oversigt |
| Lejlighedsoplysninger Husstande som bliver boende Permanent genhusni              | ng Beregninger | Lejere Betalingsplan |                                                  |
| Husstande som bliver boende                                                       |                |                      | Næste lejlighed 📔 Fanekontroller                 |
| Støttedato                                                                        |                |                      |                                                  |
| Årlig lejeforhøjelse (kr.)                                                        | 0              |                      |                                                  |
| Bruttoetageareal (m²)                                                             | 0              |                      |                                                  |
| Lejeforhøjelsesgrænse (kr./m²)                                                    | 226            |                      |                                                  |
| Lejeforhøjelse pr. m² bruttoetageareal (kr./m²)                                   | 0              |                      |                                                  |
| Op til lejeforhøjelsesgrænsen efter § 15, stk. 1 (kr./m²)                         | 0              |                      |                                                  |
| Over lejeforhøjelsesgrænsen efter § 15, stk. 1 (kr./m²)                           | 0              |                      |                                                  |
| Maksimal indfasningsstøtte til beløb op til lejeforhøjelsesgrænsen (kr.)          | 0              |                      |                                                  |
| Af kommunen valgt indfasningsstøtte til beløb op til lejeforhøjelsesgrænsen (kr.) | 0              |                      |                                                  |
| Indfasningsstøtte til beløbet over lejeforhøjelsesgrænsen (kr.)                   | 0              |                      |                                                  |
| Indfasningsstøtte til boligen det første år i alt (kr.)                           | 0              |                      |                                                  |
|                                                                                   |                |                      | Næste                                            |

På fanen *Husstande som bliver boende* skal kommunen indberette størrelsen af husstandens årlige lejeforhøjelse som følge af forbedringen og støttedatoen, som er datoen for lejeforhøjelsens ikrafttræden for den pågældende husstand. Desuden skal indberettes antal kvadratmeter bruttoetageareal for lejemålet. Endelig skal kommunen i feltet *Af kommunen valgt indfasningsstøtte til beløb op til lejeforhøjelsesgrænsen* angive hvor stor en del af lejeforhøjelsen op til lejeforhøjelsesgrænsen, man, jf. § 15, stk. 1, har besluttet at støtte med indfasningsstøtte.

| Opret betalingsplan                                                                                                    |                                                                                                    | Gem Udskriv Alle kontroller                                                                                   | Tilbage til oversig                 |                 |                |
|----------------------------------------------------------------------------------------------------|----------------------------------------------------------------------------------------------------|----------------------------------------------------------------------------------------------------|-------------------------------------|-----------------|----------------|
| Lejlighedsoplysninger Husstande som bliver boen                                                                                                    | de Permanent genhusning                                                                                                    | Beregninger Lejere                                                                                            | Betalingsplan                       |                 |                |
| Permanent genhusning                                                                                                    |                                                                                                    |                                                                                                    |                                     | Næste lejlighed | Fanekontroller |
| Dato for indflytning (støttedato)                                                                                                    |                                                                                                    |                                                                                                    |                                     |                 |                |
| Hidtidig årlig leje (kr.)                                                                                                    | 0                                                                                                    |                                                                                                    |                                     |                 |                |
| Årlig leje i den anviste erstatningsbolig (kr.)                                                                                                    | 0                                                                                                    |                                                                                                    |                                     |                 |                |
| Forskel i leje (kr.)                                                                                                    | 0                                                                                                    |                                                                                                    |                                     |                 |                |
|                                                                                                    |                                                                                                    |                                                                                                    |                                     |                 |                |
| Indfasningsstette til boligen det første är i alt (kr.)<br>Lejers CPR-nummer (udbetalingen sker via NemKonto)                                                                                                    | 0<br>Opret le<br>Ved angivelse af eksisterende                                                                                                    | jer<br>e lejer anvendes "Gem"-k                                                                               | nappen øverst,                      |                 |                |
| Indfasningsstette til boligen det første år i alt (kr.)<br>Lejers CPR-nummer (udbetalingen sker via NemKonto)                                                                                                    | 0<br>Opret le<br>Ved angivelse af eksisterende<br>ved angivelse af ny lejer anve                                                                             | jer<br>lejer anvendes "Gem"-k<br>ndes "Opret lejer"-knapp                                                     | nappen øverst,<br>en herover.       |                 |                |
| Indfasningsstette til boligen det første år i alt (kr.)<br>Lejers CPR-nummer (udbetalingen sker via NemKonto)<br>Genhusningsadresse<br>Væle en kommune og indtast en adresse eller starten a                                                                                             | Opret le<br>Ved angivelse af eksisterende<br>ved angivelse af ny lejer anve                                                                                  | jer<br>Iejer anvendes "Gem"-k<br>ndes "Opret lejer"-knapp<br>Søg adresse"-knappen                             | nappen øverst,<br>en herover.       |                 |                |
| Indfasningsstøtte til boligen det første år i alt (kr.)<br>Lejers CPR-nummer (udbetalingen sker via NemKonto)<br>Genhusningsadresse<br>Vælg en kommune og indtast en adresse eller starten a<br>Bliver adressen fundet fremkommer der en liste, hvor de                                  | O<br>Opret le<br>Ved angivelse af eksisterende<br>ved angivelse af ny lejer anve<br>f en adresse. Benyt dernæst "<br>r dobbeltkilkkes på det enske           | jer<br>I lejer anvendes "Gem"-k<br>ndes "Opret lejer"-knapp<br>Søg adresse"-knappen.<br>de navn.              | nappen øverst,<br>en herover.       |                 |                |
| Indfasningsstøtte til boligen det første år i alt (kr.)<br>Lejers CPR-nummer (udbetalingen sker via NemKonto)<br>Genhusningsadresse<br>Vælg en kommune og indtast en adresse eller starten a<br>Bilver adressen fundet fremkommer der en liste, hvor de<br>Kommune                       | O<br>Ved angivelse af eksisterende<br>ved angivelse af ny lejer anve<br>f en adresse. Benyt dernæst "<br>r dobbetlikilikes på det enske<br>Odense v          | jer<br>Iejer anvendes "Gem"-k<br>ndes "Opret lejer"-knapp<br>Søg adresse"-knappen.<br>de navn.                | nappen øverst,<br>en herover.       |                 |                |
| Indfasningsstøtte til boligen det første år i alt (kr.)<br>Lejers CPR-nummer (udbetalingen sker via NemKonto)<br>Genhusningsadresse<br>Vælg en kommune og indtast en adresse eller starten a<br>Bilver adressen fundet fremkommer der en liste, hvor de<br>Kommune<br>Genhusningsadresse | O<br>Opret le<br>Ved angivelse af eksisterende<br>ved angivelse af ny lejer anve<br>en adresse. Benyt dernæst "<br>r dobbeltkilkkes på det ønske<br>Odense V | ier<br>Nejer anvendes "Gem"-k<br>ndes "Opret lejer"-knapp<br>Søg adresse"-knappen.<br>de navn.<br>Søg adress  | nappen øversl,<br>en herover.<br>se |                 |                |
| Indfasningsstøtte til boligen det første år i alt (kr.)<br>Lejers CPR-nummer (udbetalingen sker via NemKonto)<br>Genhusningsadresse<br>Vælg en kommune og indtast en adresse eller starten a<br>Bliver adressen fundet fremkommer der en liste, hvor de<br>Kommune<br>Genhusningsadresse | O<br>Ved angivelse af eksisterende<br>ved angivelse af ny lejer anve<br>f an adresse. Benyt dernæst "<br>r dobbeltkilikkes på det ønske<br>Odense            | jer<br>Iejer anvendes "Gem"-k<br>Indes "Opret lejer"-knapp<br>Sog adresse"-knappen.<br>de navn.<br>Sog adress | nappen øverst,<br>en herover.<br>se |                 |                |
| Indfasningsstøtte til boligen det første år i alt (kr.)<br>Lejers CPR-nummer (udbetalingen sker via NemKonto)<br>Genhusningsadresse<br>Vælg en kommune og indtast en adresse eller starten a<br>Bilver adressen fundet fremkommer der en liste, hvor de<br>Kommune<br>Genhusningsadresse | O Opret le Ved angivelse af eksisterende ved angivelse af ny leisterende en adresse. Benyt dernæst " r dobbeltkilkkes på det ønske Odense Valgt adresse      | jer<br>Iejer anvendes "Gem"-k<br>Indes "Opret lejer"-knapp<br>Søg adresse"-knappen.<br>de navn.<br>Søg adress | nappen øverst,<br>en herover.       | 1               |                |

I de tilfælde, hvor fanen *Permanent genhusning* skal udfyldes, skal kommunen angive den årlige leje i husstandens hidtidige bolig og den årlige husleje i den anviste erstatningsbolig. Dertil skal kommunen angive datoen for den pågældende husstands indflytning i erstatningsboligen.

Endelig skal kommunen i feltet *Lejers CPR-nummer* angive CPR-nummeret for den permanent genhusede lejer, som skal have udbetalt indfasningsstøtten. Udbetalingen sker til den pågældendes Nemkonto. På fanen *Lejere* vises en oversigt over de lejere, som på tidspunktet for oprettelsen af beslutningen er tilmeldt CPR i den pågældende lejlighed.

I de tilfælde, hvor CPR-nummeret ikke findes på fanen *Lejere*, fordi den pågældende husstand allerede er fraflyttet, er der mulighed for at tilføje personen ved at skrive CPR-nummeret i feltet *Lejers CPR-nummer* og klikke på knappen *Opret lejer*. Herved bliver den pågældende person føjet til listen på fanen *Lejere*. Systemet kontrollerer, at CPR-nummeret tilhører en person, som tidligere har beboet lejligheden.

Nederst på fanen *Permanent genhusning* skal kommunen angive en genhusningsadresse. På rullemenuen vælges en kommune, hvorefter, der kan indtastes et vejnavn eller starten af et vejnavn. Ved hjælp af knappen *Søg adresse* fremkaldes en liste over relevante vejnavne, hvor kommunen skal dobbeltklikke på det ønskede vejnavn. Herefter kan udfyldes husnummer og eventuelt bogstav, etage og side.

| Lejlighedsoplysninger Husstande som bliver boende Permanent genhusning Beregninger Lejere Betalingsplan<br>Beregninger |                 |
|----------------------------------------------------------------------------------------------------|-----------------|
| Beregninger                                                                                                    |                 |
|                                                                                                    | Næste lejlighed |
| Antal dage før støttedatoen 0                                                                                          |                 |
| Antal dage fra og med støttedatoen til månedens udgang 31                                                              |                 |

Fanen Lejere indeholder en liste over de personer, som aktuelt har CPR-adresse i boligen.

| r Tilbage til oversigt |
|------------------------|
| Næste lejlighed        |
| aflytninger            |
|                        |

Når kommunen har indberettet og gemt alle oplysninger, kan der oprettes en betalingsplan ved hjælp af knappen *Opret betalingsplan*. Betalingsplanen, som er et udbetalingsforløb for alle 10 år, svarende til 120 eller 121 måneder, vises på fanen *Betalingsplan*.

Når beslutningen er godkendt, kan udbetalingsforløbet godkendes af kommunen ved hjælp af knappen *Godkend betalingsplan*. Så længe udbetalingen ikke er påbegyndt, har kommunen mulighed for at rette udbetalingsforløbet ved at klikke på knappen *Slet betalingsplan* og starte forfra.

Efter at kommunen har godkendt beslutningen gælder det for indfasningsstøtte, at forøget behov for ramme til nye betalingsplaner eller ændrede betalingsplaner hjemtages ved en beslutningsændring.

Når kommunen ønsker at bevæge sig bort fra indfasningsstøtten og tilbage til beslutningens faneblade, klikker man på knappen *Tilbage til oversigt*.

### 4.3 Statuskoder i indfasningsstøtte

Beregningen af indfasningsstøtte til en lejlighed styres ved hjælp af et selvstændigt sæt af statuskoder, som beskrives i det følgende.

#### Status 20

En lejlighed starter med at have status 20. Det betyder at der endnu ikke er oprettet en betalingsplan for indfasningsstøtten til den pågældende lejlighed, og at der er mulighed for at indberette oplysninger til beregning af indfasningsstøtte. Enten skal indfasningsstøtten udbetales til udlejer (husstanden bliver boende) eller til lejer (permanent genhusning). Når der oprettes betalingsplan, skifter statuskoden for lejligheden til status 21.

#### Status 21

Her er det muligt at slette den nyoprettede betalingsplan ved hjælp af knappen *Slet betalingsplan*, samt at godkende den ved hjælp af knappen *Godkend betalingsplan*. Hvis der

vælges at slette betalingsplanen skifter statuskoden til 20, mens statuskoden skifter til 22, hvis kommunen vælger at godkende betalingsplanen. Godkendelse af betalingsplan kan først gennemføres, når der er hjemtaget ramme til beslutningen. Hvis den betalingsplan, man arbejder på, ikke er den første betalingsplan på den pågældende lejlighed, skifter statuskoden til 24, hvis man ønsker at slette betalingsplanen. Endvidere skifter statuskoden direkte til 23, hvis man godkender betalingsplanen. Dette er tilfældet, da start af udbetaling kun skal ske en enkelt gang.

#### Status 22

På status 22 har kommunen mulighed for at starte udbetalingen af indfasningsstøtten ved hjælp af knappen *Start udbetaling*. Når udbetalingen startes, skifter statuskoden til 23. På status 22 er der ikke mulighed for at komme tilbage til status 21.

#### Status 23

På status 23 er der oprettet en betalingsplan, som er godkendt, og udbetalingen er sat i gang. På status 23 er der mulighed for at ændre betalingsplanen ved hjælp af knappen Ændre betalingsplan. Hvis det sker, skifter statuskoden til 24. På status 23 er der mulighed for at sætte udbetalingen af indfasningsstøtte i stå ved hjælp af knappen *Stop udbetaling pga. fraflytning*, som fremkommer, når man indtaster og gemmer en fraflytningsdato på fanen *Lejlighedsoplysninger*. Hvis standsningen af udbetalingen var en fejl, har kommunen mulighed for at sætte udbetalingen i gang igen ved hjælp af knappen *Fortryd fraflytning*. Det er kun muligt at stoppe en udbetaling på status 23.

#### Status 24

Er statuskoden 24 betyder det, at der foretages en ændring af den aktuelle betalingsplan. Der er mulighed for at indberette oplysninger til beregning af den nye betalingsplan. Når alle oplysninger er indberettet, kan man oprette en ny betalingsplan ved hjælp af knappen *Opret betalingsplan*, hvorved statuskoden skifter til 21. Det er også mulighed for at fortryde betalingsplanen ved hjælp af knappen *Fortryd betalingsplan*, hvorved statuskoden skifter tilbage til 23.

#### Status 25

På status 25 er udbetalingerne stoppet. Det er muligt at fortryde fraflytningen via fortrydknappen. Den betalingsplan, der blev oprettet, da udbetalingen blev stoppet, slettes og statuskoden ændres tilbage til status 23.

### 4.4 Fraflytning fra lejlighed med indfasningsstøtte

Når udbetalingen af indfasningsstøtte er sat i gang, har kommunen mulighed for at indberette en fraflytningsdato på fanen *Lejlighedsoplysninger*. Når datoen er gemt fremkommer knappen *Stop udbetaling pga. fraflytning*. Når kommunen klikker på knappen, standser udbetalingen af indfasningsstøtte med virkning fra den indberettede fraflytningsdato.

Systemet udsender automatisk en e-mail til kommunen med advisering om de lejligheder, hvor en eller flere beboere fraflytter. Hvis en person i en husstand med indfasningsstøtte flytter, skal kommunen tage stilling til, om grundlaget for udbetaling af indfasningsstøtte fortsat er til stede. For husstande, som bliver boende, omfatter systemets overvågning af fraflytning den bolig, som indfasningsstøtten vedrører. For permanent genhusede husstande omfatter systemets overvågning den genhusningsadresse, som kommunen har indberettet på fanen *Permanent* genhusning. Dødsfald fungerer som fraflytning.

Under *Funktioner* har kommunen adgang til knappen *Mailadresser til adviseringer*. Ved hjælp af denne kan kommunen indberette en e-mail adresse, hvortil systemet vil sende meddelelse, når en beboer i en bolig med indfasningsstøtte fraflytter. Det er muligt for kommunen at udskifte den indberettede genhusningsadresse.

Opmærksomheden henledes på, at systemerne BYF2012 og BOSSINF-Område har særskilte skærmbilleder til angivelse af mailadresser. Mailadresser angivet på BYF2012 benyttes ikke i adviseringer på BOSSINF-Område og omvendt.

# 5. Beslutningsændringer

På en eksisterende beslutning med tilsagn har kommunen mulighed for at oprette en beslutningsændring, hvis eksempelvis den af kommunen valgte støtte bliver højere end oprindelig forudsat. Princippet i en beslutningsændring er, at kommunen indberetter en ny version af hele projektet.

Når kommunen har behov for at tilføre ekstra ramme til en beslutning, som allerede har tilsagn, skal kommunen oprette en beslutningsændring ved at klikke på knappen Ændr beslutning.

| Beslutningsskema om byfornyelse – Tilsagn                                                                                    |  |  |  |     |                |                  |          |         |                 |
|----------------------------------------------------------------------------------------------------|--|--|--|-----|----------------|------------------|----------|---------|-----------------|
|                                                                                                    |  |  |  | Gem | Opret regnskab | /Endr beslutning | Bortfald | Udskriv | Alle kontroller |
| Generelt Fysiske forhold og bygninger Økonomi Rammetræk/overførsel Beslutningens samlede udgifter Indfasningsstøtte Refusion |  |  |  |     |                |                  |          |         |                 |

Herved skifter beslutningens status til *101-X* – *Beslutningsændring*, og systemet opretter en kopi af tilsagnet eller af den seneste version af tilsagnet. Endvidere skifter fanen *Rammetræk/overførsel* navn til *Godkend ændring*. I browserens venstre side fremkommer en ny version af tilsagnet med navnet *Tilsagn 1*.

| Beslutningsskema om byfornyelse – Ændring                                                                               |  |  |     |                 |          |         |                 |  |  |
|----------------------------------------------------------------------------------------------------|--|--|-----|-----------------|----------|---------|-----------------|--|--|
|                                                                                                    |  |  | Gem | Fortryd ændring | Bortfald | Udskriv | Alle kontroller |  |  |
| Generelt Fysiske forhold og bygninger Økonomi Godkend ændring Beslutningens samlede udgifter Indfasningsstøtte Refusion |  |  |     |                 |          |         |                 |  |  |

I kopien af tilsagnet har kommunen mulighed for at ændre beløb og andre oplysninger. Kommunen har mulighed for eksempelvis at gå ind på fanen *Generelt* for at ændre de refusionsberettigede udgifter eller gå ind på fanen Økonomi for at ændre indberettede ombygningsudgifter. Ændringerne gemmes med knappen *Gem*.

Når de nye oplysninger er blevet indberettet og gemt, skal kommunen gå ind på fanen *Godkend ændring*. Det vil fremgå her, om de ændrede oplysninger vil medføre behov for yderligere rammetræk eller om de vil udløse et negativt rammetræk. Et eventuelt positivt eller negativt rammetræk som følge af de ændrede oplysninger gennemføres, når kommunen klikker på knappen *Godkend*. Efter godkendelsen skifter statuskoden tilbage til *101 - Tilsagn*.

Et negativt rammetræk vil forekomme i situationen, hvor rammebehovet på en beslutning er blevet mindre end tidligere forudsat. Hvis det oprindelige rammetræk er sket på en ramme, hvor fristen endnu ikke er overskredet, og hvor rammen derfor fortsat er åben, vil det negative rammetræk blive skrevet tilbage til kommunens ramme, hvorefter kommunen kan gøre brug af midlerne på en anden beslutning.

# 6. Regnskab

På beslutningstyperne bygningsfornyelse og kondemnering med påbud skal kommunen indberette det endelige regnskab, når arbejderne er afsluttede.

### 6.1 Indberetning af regnskab

Med knappen *Opret regnskab* opretter kommunen et regnskabsskema, som initialt er en kopi af den nyeste version af tilsagnet.

| Beslutningsskema om byfornyelse – Tilsagn                                                                                    |     |                |                  |          |         |                 |  |  |
|----------------------------------------------------------------------------------------------------|-----|----------------|------------------|----------|---------|-----------------|--|--|
|                                                                                                    | Gem | Opret regnskab | /Endr beslutning | Bortfald | Udskriv | Alle kontroller |  |  |
| Generelt Fysiske forhold og bygninger Økonomi Rammetræk/overførsel Beslutningens samlede udgifter Indfasningsstøtte Refusion |     |                |                  |          |         |                 |  |  |

Statuskoden skifter herved til 102 - Indberetning af regnskab, og regnskabsskemaet kommer til syne som Regnskab 0 i venstre side af browseren. Fanen Rammetræk/overførsel ændrer navn til Godkend regnskab.

| Beslutningsskema om byfornyelse – Indberetning af regnskab                                    |          |                        |         |                 |  |  |  |  |
|-----------------------------------------------------------------------------------------------|----------|------------------------|---------|-----------------|--|--|--|--|
|                                                                                               | Gem      | Fortryd opret regnskab | Udskriv | Alle kontroller |  |  |  |  |
| Generelt Fysiske forhold og bygninger Økonomi Godkend regnskab Beslutningens samlede udgifter | Refusion |                        |         |                 |  |  |  |  |

På regnskabsskemaets faner har kommunen mulighed for at tilrette oplysningerne. Før regnskabet kan godkendes, skal kommunen indberette datoen for kommunalbestyrelsens godkendelse af byggeregnskabet. Når de endelige oplysninger er indberettet og gemt, kan kommunen godkende regnskabet på fanen *Godkend regnskab*. Kommunens godkendelse af regnskabet sker med knappen *Godkend*. Når regnskabet er godkendt, er statuskoden skiftet til *103 - Regnskab*.

| Beslutningsskema om byfornyelse – Regnskab |                              |         |                      |                                |               |                   |         |                 |
|--------------------------------------------|------------------------------|---------|----------------------|--------------------------------|---------------|-------------------|---------|-----------------|
|                                            |                              |         |                      |                                | Ændr regnskab | Afslut beslutning | Udskriv | Alle kontroller |
| Generelt                                   | Fysiske forhold og bygninger | Økonomi | Rammetræk/overførsel | Beslutningens samlede udgifter | Refusion      |                   |         |                 |

Det bemærkes, at de indberettede regnskabsoplysninger kan give behov for hjemtagelse af ekstra ramme til beslutningen. Eventuelt kan regnskabsoplysningerne også give mulighed for tilbageskrivning af uforbrugt restramme til kommunens udgiftsramme. Hvis det oprindelige rammetræk er sket på en ramme, hvor fristen endnu ikke er overskredet, kan kommunen gøre brug af midlerne på en anden beslutning.

### 6.2 Genåbning af regnskab

Efter godkendelsen af regnskabet har kommunen mulighed for at genåbne og ændre regnskabet så længe beslutningen ikke er afsluttet. Funktionaliteten benyttes blandt andet til at fordele afsatte beløb på de bygningsdele, hvor de hører til. Kommunens genåbning af et godkendt regnskab sker ved hjælp af knappen Ændr regnskab.

Det genåbnede regnskab, som er en kopi af det eksisterende regnskab, tilføjes på beslutningslisten i browserens venstre side. Statuskoden skifter til *103-X - Ændring af regnskab*. Fanen *Rammetræk/overførsel* ændrer navn til *Godkend regnskabsændring*.

| Beslutningsskema om byfornyelse – Ændring af regnskab                      |                                     |                 |             |                |  |  |  |  |
|----------------------------------------------------------------------------|-------------------------------------|-----------------|-------------|----------------|--|--|--|--|
|                                                                            | Gem                                 | Fortryd ændring | Udskriv 🚺 A | lle kontroller |  |  |  |  |
| Generelt Fysiske forhold og bygninger Økonomi Godkend regnskabsændring Bes | utningens samlede udgifter Refusion |                 |             |                |  |  |  |  |

Kommunen har nu mulighed for at indberette og gemme ændrede oplysninger i det genåbnede regnskab. Når det er sket, skal kommunen gå til fanen *Godkend regnskabsændring*.

De ændrede oplysninger giver eventuelt anledning til behov for ekstra ramme eller mulighed for tilbageskrivning af ramme til kommunens udgiftsramme. Godkendelsen af det genåbnede regnskab sker ved at klikke på knappen *Godkend*.

Ved godkendelsen skifter statuskoden tilbage til 103 - Regnskab. Både det oprindelige og det godkendte genåbnede regnskab er herefter tilgængeligt via beslutningslisten i venstre side af browseren.

# 7. Afslutning af beslutning

Når en beslutning står på status *103 - Regnskab*, har kommunen mulighed for at afslutte beslutningen ved hjælp af knappen *Afslut beslutning*.

| Beslutningsskema om byfornyelse – Regnskab |                              |                     |          |                                |          |          |                   |         |                 |
|--------------------------------------------|------------------------------|---------------------|----------|--------------------------------|----------|----------|-------------------|---------|-----------------|
|                                            |                              |                     |          |                                | Ændr     | regnskab | Afslut beslutning | Udskriv | Alle kontroller |
| Generelt                                   | Fysiske forhold og bygninger | Økonomi Rammetræk/o | erførsel | Beslutningens samlede udgifter | Refusion |          |                   |         |                 |

Afslutningen af en beslutning må først ske, når kommunen er sikker på, at der ikke kommer til at ske mere på beslutningen.

For beslutninger under såvel rammen til landsbyfornyelse som bymidterammen gælder det, at hvis beslutningen er blevet billigere end oprindelig budgetteret, og der dermed står ubrugt restramme tilbage på den, så bliver dette overskud tilbageført til kommunens ramme i forbindelse med, at beslutningen afsluttes. Herfra kan de tilbageførte midler eventuelt bruges af kommunen, hvis fristen for det pågældende rammeår ikke er overskredet.

Efter afslutningen har kommunen ikke længere mulighed for at indmelde beløb til refusion. Når kommunen klikker på knappen *Afslut beslutning*, skifter beslutningens statuskode til *105 - Afsluttet*.

| Beslutningsskema om byfornyelse – Afsluttet                                                                |                    |         |                 |  |  |  |  |
|----------------------------------------------------------------------------------------------------|--------------------|---------|-----------------|--|--|--|--|
|                                                                                                    | Fortryd afslutning | Udskriv | Alle kontroller |  |  |  |  |
| Generelt Fysiske forhold og bygninger Økonomi Rammetræk/overførsel Beslutningens samlede udgifter Refusion |                    |         |                 |  |  |  |  |

Kommunen har dog mulighed for at bringe beslutningen tilbage på status 103 - Regnskab med knappen Fortryd afslutning.

# 8. Bortfald af beslutning

Kommunen har med knappen *Bortfald* mulighed for at bortfalde en beslutning, som står på enten status *100 - Indberetning af budget* eller status *101 - Tilsagn*. Bortfald betyder, at beslutningen annulleres.

En beslutning på status 100 - Indberetning af budget forsvinder helt ved bortfald. En beslutning med tilsagn overgår ved bortfald til status 104 - Bortfaldet.

| Beslutningsskema om byfornyelse – Tilsagn |                              |         |                      |                  |                    |                       |          |         |                 |
|-------------------------------------------|------------------------------|---------|----------------------|------------------|--------------------|-----------------------|----------|---------|-----------------|
|                                           |                              |         |                      | Gem              | Opret regnskab     | Ændr beslutning       | Bortfald | Udskriv | Alle kontroller |
| Generelt                                  | Fysiske forhold og bygninger | Økonomi | Rammetræk/overførsel | Beslutningens sa | mlede udgifter Ind | fasningsstøtte Refusi | ion      |         |                 |

Hvis det oprindelige rammetræk er sket på en ramme, hvor fristen endnu ikke er overskredet, kan kommunen gøre brug af midlerne på en anden beslutning. Der kan ikke ske bortfald, hvis kommunen har modtaget refusioner for afholdte udgifter på den pågældende beslutning. Kommunen har dog mulighed at foretage fortrydelse af bortfald af en beslutning med knappen *Fortryd bortfald*.

# 9. Revisionserklæringer

Ved hjælp af knappen *Revisionserklæringer*, som findes under menuen *Rapporter*, har kommunen mulighed for at udtrække en oversigt over de udbetalinger, som i løbet af et udbetalingsår er foretaget fra Udbetaling Danmark til kommunen. Denne bruges til kommunens afgivelse af revisionserklæring til Udbetaling Danmark.

| ÷۲     | Funktioner  | Rapporter   | Hjælp            |  |                |  |  |  |  |
|--------|-------------|-------------|------------------|--|----------------|--|--|--|--|
| Result | at af søgni | Opgørelse   |                  |  |                |  |  |  |  |
|        |             | Refusionsra | Refusionsrapport |  |                |  |  |  |  |
|        |             | Revisionser | klæringer        |  | e              |  |  |  |  |
|        |             |             |                  |  | Beslutningsnav |  |  |  |  |
|        |             |             |                  |  | Ejendomsnumn   |  |  |  |  |
|        |             |             |                  |  | Ejendomskateg  |  |  |  |  |

Der er tale om en samlet erklæring for BYF2012 og BOSSINF-Område. Revisionserklæringen omfatter de beløb, som kommunen har fået udbetalt via BYF2012 og BOSSINF-Område i perioden fra og med 1. januar til og med 31. december i det udbetalingsår, som angives.

Revisionserklæringen er tilgængelig, når udbetalingsåret er gået. Udbetalingsåret afgrænses af datoen for Udbetaling Danmarks kvittering (godkendelse).

Når kommunen ønsker at udtrække en revisionserklæring, anføres i feltet *Finansår* det udbetalingsår, som revisionserklæringen skal vedrøre. Året skal ligge i intervallet fra 2004 til det seneste afsluttede finansår. Når kommunen klikker på knappen *Udfør søgning*, fremkommer revisionserklæringen. Ved hjælp af knappen *Udskriv* kan kommunen hente en udskriftsvenlig pdf-udgave af revisionserklæringen.

Nederst på det udprintede dokument er der plads til, at kommunen og kommunens revisor kan underskrive revisionserklæringen.

Refusionsbeløbene på opstillingen er fordelt på finanslovskonti. Ved hjælp af knappen *Vis specifikation* har kommunen adgang til en side, hvor de anførte beløb specificeres på de beslutninger, som refusionerne hører til. Det er ved hjælp af knappen *Udskriv* muligt at hente en udskriftsvenlig pdf-udgave af specifikationen.

# **10. Oversigt over statuskoder**

Det følgende er en oversigt over de statuskoder, der findes i systemet.

#### Statuskoder for beslutning og ejendom:

- 100 Indberetning af budget
- 101 Tilsagn
- 101-X Beslutningsændring
- 102 Indberetning af regnskab
- 103 Regnskab
- 103-X Ændring af regnskab
- 104 Bortfaldet
- 105 Afsluttet

#### Statuskoder for indfasningsstøtte:

- 20 Betalingsplan er ikke oprettet
- 21 Betalingsplan er oprettet men ej godkendt
- 22 Betalingsplan er oprettet og godkendt men udbetaling er ej startet
- 23 Betalingsplan er oprettet, godkendt og udbetalingen er startet
- 24 Ny betalingsplan til indtastning af ændringen til betalingsplanen
- 25 Lejligheden er fraflyttet

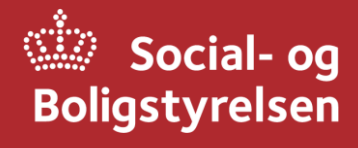

Social- og Boligstyrelsen Holmens Kanal 22 1060 København K Tlf.: 72 42 37 00

www.sbst.dk